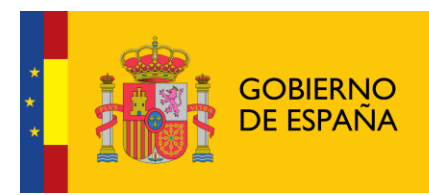

# Sistema de Gestión de Subvenciones

# **Documentación General**

Madrid, Mayo 2017

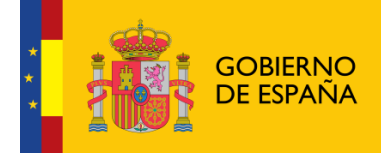

## INDICE

| 1 | OBJETIVO Y ALCANCE DEL DOCUMENTO                                                                                                    | 3                                                                             |
|---|----------------------------------------------------------------------------------------------------|-------------------------------------------------------------------------------|
| 2 | ACCESO A SIGES                                                                                                    | 4                                                                             |
| 3 | MIS ENTIDADES                                                                                                    | 6                                                                             |
|   | <ul> <li>3.1 BÚSQUEDA DE ENTIDADES</li></ul>                                                                                                    |                                                                               |
|   | MIS SOLICITUDES                                                                                                    | 24                                                                            |
| 4 | MIS SOLICII UDES                                                                                                    |                                                                               |
| 4 | <ul> <li>4.1 NUEVA SOLICITUD DE SUBVENCIÓN</li></ul>                                                                                                    |                                                                               |
| 4 | <ul> <li>4.1 NUEVA SOLICITUD DE SUBVENCIÓN</li></ul>                                                                                                    |                                                                               |
| 4 | <ul> <li>4.1 NUEVA SOLICITUD DE SUBVENCIÓN</li></ul>                                                                                                    | 24<br>24<br>28<br>29<br>31<br>31<br>31<br>34<br>35<br>35                      |
| 4 | 4.1       NUEVA SOLICITUD DE SUBVENCIÓN         4.2       DATOS SOLICITUD         4.3       DATOS ENTIDAD         4.4       REPRESENTANTES         4.5       ADJUNTAR DOCUMENTACIÓN         4.6       FIRMAR DOCUMENTO         4.7       PRESENTACIONES         4.8       GESTIÓN DE ANEXOS         4.9       GESTIÓN CERTIFICADO DE PREVISIÓN DE GASTOS         4.10       FURMA ELECTRÓNICA                    | 24<br>24<br>28<br>29<br>31<br>31<br>31<br>34<br>35<br>35<br>39<br>41          |
| 4 | 4.1       NUEVA SOLICITUD DE SUBVENCIÓN         4.2       DATOS SOLICITUD         4.3       DATOS ENTIDAD         4.4       REPRESENTANTES         4.5       ADJUNTAR DOCUMENTACIÓN         4.6       FIRMAR DOCUMENTO         4.7       PRESENTACIONES         4.8       GESTIÓN DE ANEXOS         4.8.1       Generar Anexo         4.10       FIRMA ELECTRÓNICA         4.10.2       Instalación de AutoFirma | 24 $24$ $24$ $28$ $29$ $31$ $31$ $34$ $35$ $35$ $35$ $39$ $41$ $44$ $44$ $44$ |

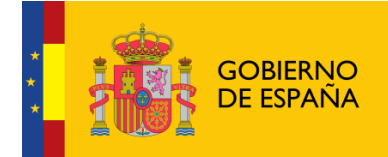

### **1 OBJETIVO Y ALCANCE DEL DOCUMENTO**

El objetivo de este documento es mostrar al usuario las formas de acceso, así como la funcionalidad de la aplicación SIGES común a todas las convocatorias.

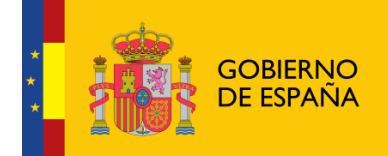

Sistema de Gestión de Subvenciones -SIGES

### 2 ACCESO A SIGES

La dirección para acceder al Portal Externo de SIGES es: <u>https://siges.msssi.es</u>

Para acceder al sistema SIGES se empleará la aplicación de Cl@ve, pulsando sobre el logotipo de Cl@ve que aparece al acceder a la aplicación, en la cual se dará la opción de acceder mediante DNIe/Certificado Electrónico, Cl@ve PIN o Cl@ve permanente. También se puede acceder mediante certificado de Entidad Jurídica, que dispondrá de todos los permisos para poder solicitar una subvención.

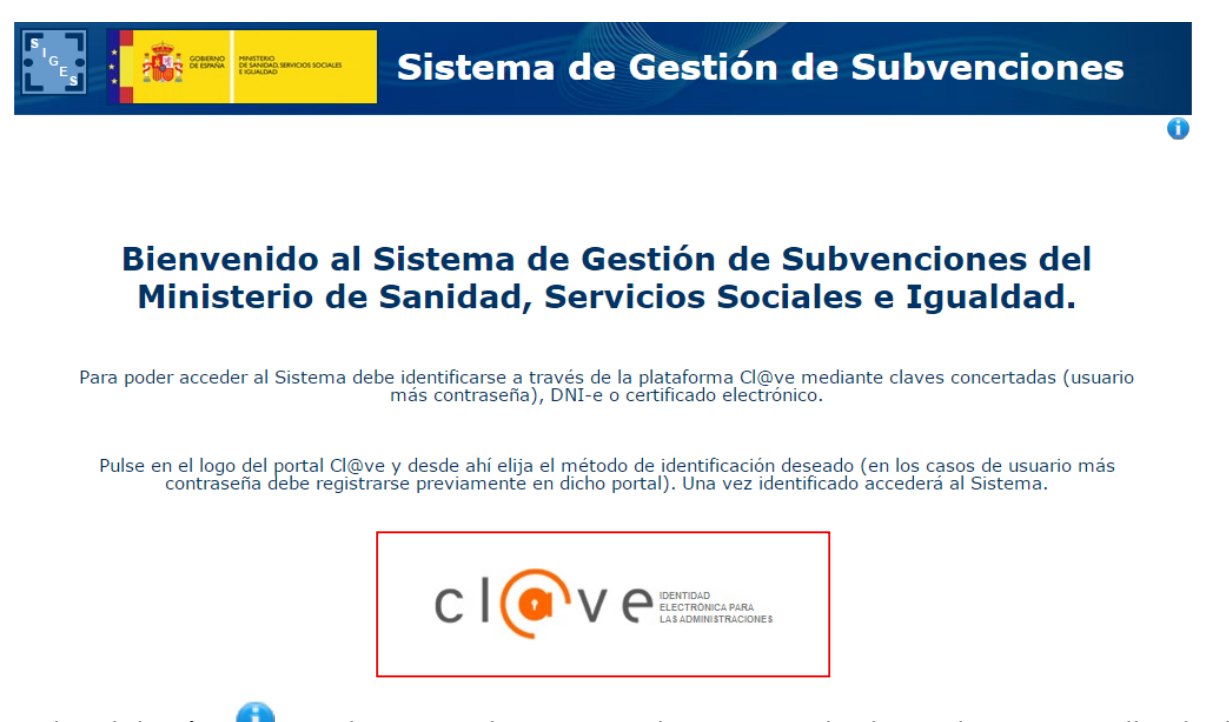

Pulsando el botón 🛈 se descarga el presente documento desde cualquier pantalla de la aplicación.

Una vez se pulsa en Cl@ve se muestra la siguiente pantalla donde se debe elegir el modo el modo a través del cual se va a acceder a SIGES, mediante DNIe/Certificado electrónico, Cl@ve PIN o Cl@ve Permanente.

# <image><image><image><image><image><image><image><image><image><image>

Cl@ve PIN

Acceder >

Para usarlo es necesario

registrarse

DNIe / Certificado

electrónico Acceder >

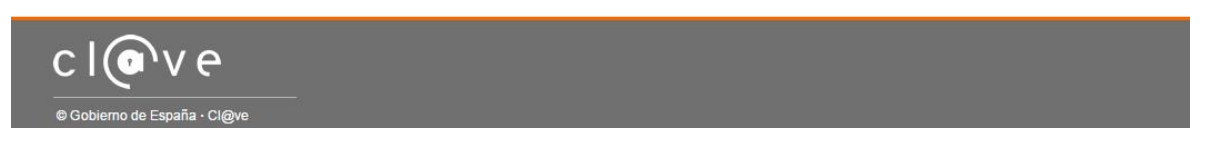

Cl@ve permanente

Acceder >

Para usarlo es necesario

registrarse

Ciudadanos UE

Una vez se ha accedido de manera correcta a SIGES se muestra la siguiente pantalla donde se puede acceder a las entidades y a las solicitudes que tenga asignadas el usuario.

| S<br>G<br>E<br>S | COMPANY<br>COMPANY<br>COMPANY | MINISTERIO<br>DE SANGADI SERVICIOS SOCIALES<br>E ECUALIDAD | Sistema de Gestión de Subvenciones                                                                          |   |
|------------------|-------------------------------|------------------------------------------------------------|----------------------------------------------------------------------------------------------------|---|
|                  |                               | Platafi<br>del M                                           | orma para la gestión de solicitudes de subvenciones<br>linisterio de Sanidad, Servicios Sociales e Igualdad | 0 |
|                  |                               |                                                            | Mis Entidades                                                                                               |   |
|                  |                               |                                                            | Mis Solicitudes                                                                                             |   |

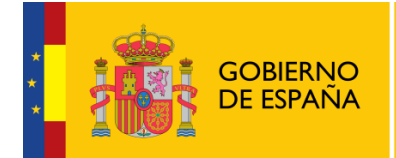

### 3 Mis Entidades

Al acceder a la pantalla de Mis Entidades, se muestra en la parte superior de la pantalla las opciones de búsqueda y en la parte inferior una tabla con el resultado de la búsqueda o si no se ha realizado ninguna, el conjunto de todas las entidades con las que el usuario puede trabajar.

| 🐨 : 🧱 🛲 🛲 Sistema de Gestión de Subvenciones |                                                                                                    |                                                                                                    |                                                    |                                  |
|----------------------------------------------|----------------------------------------------------------------------------------------------------|----------------------------------------------------------------------------------------------------|----------------------------------------------------|----------------------------------|
| io > Mis Entida                              | ades                                                                                                    |                                                                                                    |                                                    |                                  |
|                                              |                                                                                                    | Mis entidades                                                                                                    |                                                    |                                  |
| entidad:<br>nicilio:                         |                                                                                                    | Nombre entidad:                                                                                                    | Seleccione                                         | •                                |
|                                              |                                                                                                    | Buscar                                                                                                    |                                                    |                                  |
| .istado de E                                 | ntidades Administradas                                                                                                    |                                                                                                    |                                                    |                                  |
| NIF                                          | Nombre                                                                                                    | Domicilio                                                                                                    | Modificar<br>Entidad                               | Eliminar<br>Entidad              |
| Q5594220E                                    | Nueva Entidad MIM                                                                                                    | Lorem ipsum dolor sit amet, consectetuer adipisci<br>elit. Aenean commodo ligula eget dolor. Aenean<br>massa. Cum sociis natoque penatibus et magnis d<br>parturient montes, nascetur ridiculus mus. Done<br>quam felis, ultricies nec, pellentesque eu, pretium                                             | ng<br>lis Modificar<br>c                           | Eliminar                         |
| V44378453                                    | fhsd                                                                                                    | fgdh                                                                                                    | Modificar                                          | Eliminar                         |
| F42635805                                    | Entidad MIM                                                                                                    | Calle de pruebas                                                                                                    | Modificar                                          | Eliminar                         |
| A32963753                                    | ENTIDAD MIM BADAJOZ                                                                                                    | DDDD                                                                                                    | Modificar                                          | Eliminar                         |
|                                              | ASOCIACION PARA EL DESARROLLO E INTEGRACION                                                                                       |                                                                                                    |                                                    |                                  |
| G68496268                                    | DE LAS COMUNIDADES AFRICANA,<br>AFRODESCENDIENTES Y DEMAS COLECTIVOS<br>MIGRANTES EN ESPAÑA                                       | Calle Ebanisteria 1 Bajo Derecha                                                                                                    | Modificar                                          | Eliminar                         |
| G68496268<br>C3095893H                       | DE LAS COMUNIDADES AFRICANA,<br>AFRODESCENDIENTES Y DEMAS COLECTIVOS<br>MIGRANTES EN ESPAÑA<br>Nueva MIM                          | Calle Ebanisteria 1 Bajo Derecha<br>ffff                                                                                                    | Modificar<br>Modificar                             | Eliminar<br>Eliminar             |
| G68496268<br>C3095893H<br>S3252660J          | DE LAS COMUNIDADES AFRICANA,<br>AFRODESCENDIENTES Y DEMAS COLECTIVOS<br>MIGRANTES EN ESPAÑA<br>Nueva MIM<br>Pruebas entidades MIM | Calle Ebanisteria 1 Bajo Derecha<br>ffff<br>Lorem ipsum dolor sit amet, consectetuer adipisci<br>elit. Aenean commodo ligula eget dolor. Aenean<br>massa. Cum sociis natoque penatibus et magnis d<br>parturient montes, nascetur ridiculus mus. Done<br>quam felis, ultricies nec, pellentesque eu, pretium | Modificar<br>Modificar<br>ng<br>lis Modificar<br>c | Eliminar<br>Eliminar<br>Eliminar |

### 3.1 Búsqueda de Entidades

Los criterios de búsqueda son:

- **NIF entidad**: en este caso, el literal a buscar debe ser exactamente el mismo que el almacenado en la aplicación. Por ejemplo:
  - Se introduce el carácter V en el campo "NIF entidad" como se indica en la siguiente imagen. Como no existe ninguna entidad cuyo NIF sea V, no se muestra ningún resultado en la tabla de la parte inferior de la pantalla.

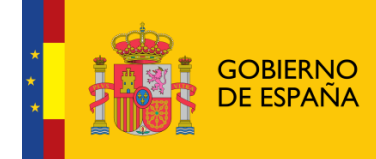

| ntidad:<br>cilio:          | Q                         | Nombre entidad:<br>Provincia: Sel | eccione              |                     |
|----------------------------|---------------------------|-----------------------------------|----------------------|---------------------|
|                            |                           | Buscar                            |                      |                     |
| istado de Entidade:        | s Administradas           |                                   |                      |                     |
| istado de Entidade:<br>NIF | s Administradas<br>Nombre | Domicilio                         | Modificar<br>Entidad | Eliminar<br>Entidad |

En la siguiente imagen, se busca un NIF completo que corresponde con una entidad almacenada en la aplicación y como resultado, al pulsar el botón "Buscar", en la tabla aparece el registro que corresponde con la entidad que tiene ese NIF.

| Ges Comme                  |                           | ema de Gestión de Sub            | vencio               | nes                 |
|----------------------------|---------------------------|----------------------------------|----------------------|---------------------|
| io > Mis Entidades         |                           |                                  |                      |                     |
|                            |                           | Mis entidades                    |                      |                     |
| entidad:<br>nicilio:       | Q5594220E                 | Nombre entidad:<br>Provincia: Se | eleccione            |                     |
|                            |                           | Buscar                           |                      |                     |
|                            |                           |                                  |                      |                     |
| istado de Entidade:<br>NIF | s Administradas<br>Nombre | Domicilio                        | Modificar<br>Entidad | Eliminar<br>Entidad |

- Nombre entidad: en este caso, el literal a buscar debe contener el almacenado en la aplicación. Por ejemplo:
  - Se introducen los caracteres "PRU" en el campo "Nombre entidad" como se indica en la siguiente imagen. En la tabla inferior aparecerán todas las entidades cuyo nombre contenga los caracteres "pru" sin discriminar entre mayúsculas y minúsculas.

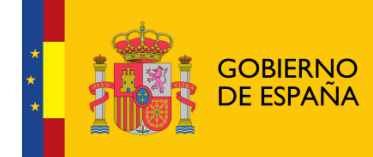

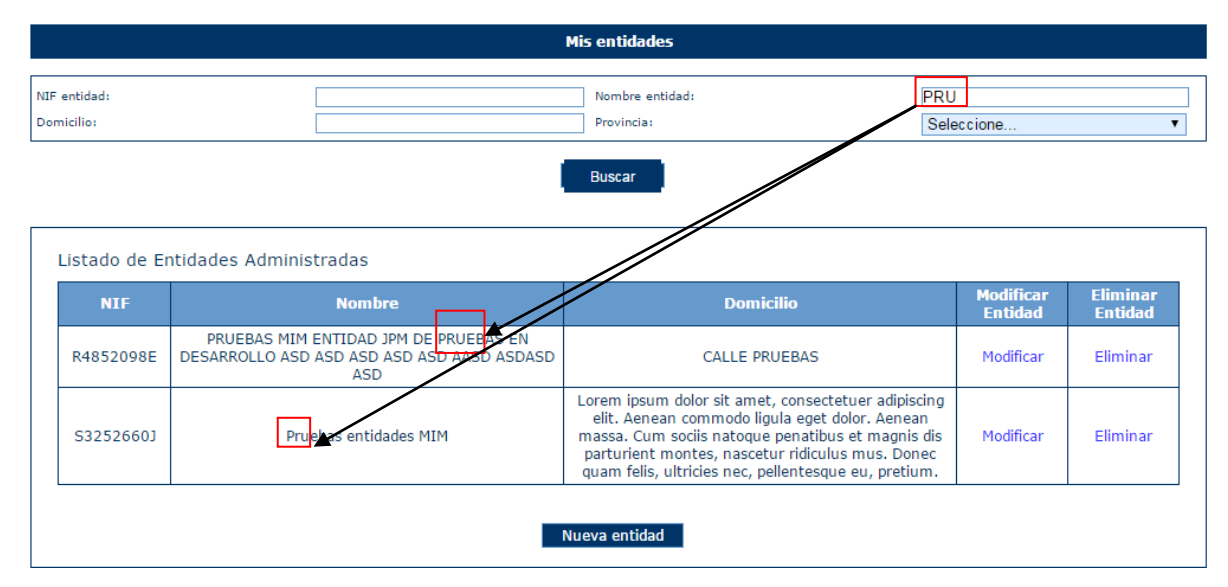

- Domicilio: en este caso, al igual que en "Nombre entidad", el literal a buscar debe contener el almacenado en la aplicación. Por ejemplo:
  - Se introducen los caracteres "PRU" en el campo "Nombre entidad" y "PRU" en el campo "Domicilio" como se indica en la siguiente imagen. En la tabla inferior aparecerán todas las entidades cuyo nombre contenga los caracteres "PRU" y el domicilio los caracteres "PRU", sin discriminar entre mayúsculas y minúsculas.

|           |                        |                                                                                                 | Mis entidades                 |                      |                     |
|-----------|------------------------|-------------------------------------------------------------------------------------------------|-------------------------------|----------------------|---------------------|
| NII<br>Do | = entidad:<br>micilio: | PRU                                                                                             | Nombre entidad:<br>Provincia: | PRU<br>Seleccione    | <b></b>             |
|           |                        |                                                                                                 | Buscar                        |                      |                     |
|           | Listado de Er          | ntidades Administradas                                                                          |                               |                      |                     |
|           | NIF                    | Nombre                                                                                          | Domicilio                     | Modificar<br>Entidad | Eliminar<br>Entidad |
|           | R4852098E              | PRUCIAS MIM ENTIDAD JPM DE PRUEBAS EN<br>DE SARROLLO ASD ASD ASD ASD ASD ASD ASD ASD ASD<br>ASD | CALLE PRUEBAS                 | Modificar            | Eliminar            |
|           |                        |                                                                                                 | Nueva entidad                 |                      |                     |

 Provincia: este campo es un desplegable que contiene todas las provincias españolas, para incluir este campo entre los criterios de búsqueda, bastará seleccionar la provincia deseada, como se observa en la siguiente imagen.

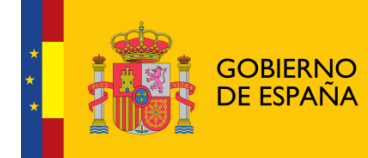

|     |              |                 |                    | Mi     | s entidades                                                                                                    |                                  |                                             |          |   |
|-----|--------------|-----------------|--------------------|--------|----------------------------------------------------------------------------------------------------|----------------------------------|---------------------------------------------|----------|---|
|     |              |                 |                    |        |                                                                                                    |                                  |                                             |          |   |
| IF  | entidad:     |                 |                    |        | Nombre entidad:                                                                                                    |                                  |                                             |          |   |
| )om | icilio:      |                 |                    |        | Provincia:                                                                                                    | SEG                              | BOVIA                                       |          | ۲ |
|     |              |                 |                    |        | Buscar                                                                                                    | HUE<br>HUE<br>JAE<br>LA F<br>LAS | ELVA<br>ESCA<br>N<br>RIOJA<br>PALMAS        |          | * |
| l   | istado de En | tidades Adminis | tradas             |        |                                                                                                    | LEO<br>LER<br>LUG                | N<br>IDA<br>IO                              |          |   |
|     | NIF          |                 | Nombre             |        | Domicilio                                                                                                    | MAL                              | AGA                                         |          |   |
|     | S3252660J    | Prue            | ebas entidades MIM | L<br>n | orem ipsum dolor sit amet, consectetuer adipiso<br>elit. Aenean commodo ligula eget dolor. Aenea<br>nassa. Cum sociis natoque penatibus et magnis<br>parturient montes, nascetur ridiculus mus. Don<br>quam felis, ultricies nec, pellentesque eu, pretiu | MUF<br>NAV<br>OUF<br>PAL<br>PON  | RCIA<br>(ARRA<br>RENSE<br>ENCIA<br>ITEVEDRA |          |   |
|     | Q5594220E    | Nt              | ueva Entidad MIM   | L<br>n | orem ipsum dolor sit amet, consectetuer adipiso<br>elit. Aenean commodo ligula eget dolor. Aenea<br>nassa. Cum sociis natoque penatibus et magnis<br>parturient montes, nascetur ridiculus mus. Don<br>quam felis, ultricies nec, pellentesque eu, pretiu | SAL<br>SAN<br>SAN<br>SEC<br>m.   | AMANCA<br>ITA CRUZ TEN<br>ITANDER<br>SOVIA  | ERIFE    | • |
|     | F42635805    |                 | Entidad MIM        |        | Calle de pruebas                                                                                                    |                                  | Modificar                                   | Eliminar |   |
| L   |              |                 |                    | Nue    | eva entidad                                                                                                    |                                  | . iounicui                                  | 2        | ] |

Como se ha mostrado previamente las búsquedas se pueden hacer por un solo criterio o por varios de ellos. En este último caso, sólo se mostrarán aquellos registros que cumplan todos los criterios de búsqueda simultáneamente.

Sobre cada registro encontrado, la aplicación te ofrece dos posibles acciones:

- Modificar
- Eliminar

### 3.2 Modificar una Entidad

Una vez localizada la entidad a modificar (para conocer cómo realizar una búsqueda de entidades, diríjase al apartado 3.1), se pulsa sobre la opción Modificar, recuadrada en la siguiente imagen.

|           |                      |                                                                                           | Mis entidades                 |                      |                     |
|-----------|----------------------|-------------------------------------------------------------------------------------------|-------------------------------|----------------------|---------------------|
| NIF<br>Do | entidad:<br>micilio: | PRU                                                                                       | Nombre entidad:<br>Provincia: | PRU<br>Seleccione    | ▼                   |
|           |                      | I                                                                                         | Buscar                        |                      |                     |
|           | Listado de Ei        | ntidades Administradas                                                                    |                               |                      |                     |
|           | NIF                  | Nombre                                                                                    | Domicilio                     | Modificar<br>Entidad | Eliminar<br>Entidad |
|           | R4852098E            | PRUEBAS MIM ENTIDAD JPM DE PRUEBAS EN<br>DESARROLLO ASD ASD ASD ASD ASD ASD ASDASD<br>ASD | CALLE PRUEBAS                 | Modificar            | Eliminar            |
|           |                      |                                                                                           | Nueva entidad                 |                      |                     |
|           |                      |                                                                                           | Nueva entidad                 |                      |                     |

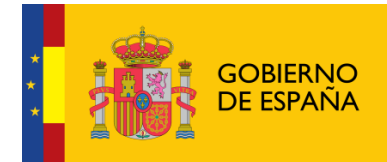

A continuación, aparece una pantalla con los **datos generales** de la entidad.

| Menú              |                                          | Datos de la entidad                     |
|-------------------|------------------------------------------|-----------------------------------------|
| - Datos Generales |                                          |                                         |
| + Acción Social   | Nombre:                                  | Chinala                                 |
| + DGPNSD - ONG    |                                          | Spinola                                 |
| + DGPNSD - INV    |                                          |                                         |
| + Gestores        | Domicilio:                               | Los Tercios                             |
| + Representantes  |                                          |                                         |
|                   |                                          |                                         |
|                   | NIF:                                     | P9806957H                               |
|                   | Siglas:                                  |                                         |
|                   | Código Postal:                           |                                         |
|                   | Teléfono:                                |                                         |
|                   | Ext:                                     |                                         |
|                   | Móvil:                                   |                                         |
|                   | Fax:                                     |                                         |
|                   | Email:                                   |                                         |
|                   | Web:                                     |                                         |
|                   | Fecha constitución                       |                                         |
|                   | Fecha declaración de<br>utilidad pública |                                         |
|                   | Provincia:                               | TARRAGONA                               |
|                   | Localidad:                               | ARBOLI                                  |
|                   | Tipo de constitución:                    | Federación                              |
|                   | Ámbito Territorial:                      | ESTATAL                                 |
|                   | Fines:                                   |                                         |
|                   | Defender                                 |                                         |
|                   |                                          |                                         |
|                   |                                          |                                         |
|                   |                                          |                                         |
|                   |                                          |                                         |
|                   |                                          |                                         |
|                   |                                          |                                         |
|                   |                                          |                                         |
|                   | L                                        | ~~~~~~~~~~~~~~~~~~~~~~~~~~~~~~~~~~~~~~~ |
|                   |                                          |                                         |
|                   |                                          | Modificar                               |
|                   |                                          |                                         |

Para actualizar los datos, se pulsará el botón "**Modificar**". La información completa para crear o modificar datos sobre entidades, se describirá en el apartado 3.4 de este documento.

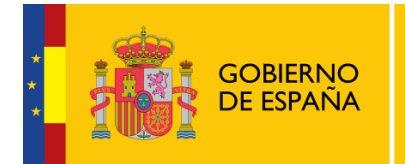

### 3.3 Eliminar una Entidad

Una vez localizada la entidad a eliminar (para conocer cómo realizar una búsqueda de entidades, diríjase al apartado 3.1), se pulsa sobre la opción **Eliminar**, recuadrada en la siguiente imagen.

|           |                        |                                                                                           | Mis entidades                 |                      |                     |
|-----------|------------------------|-------------------------------------------------------------------------------------------|-------------------------------|----------------------|---------------------|
| NIF<br>Do | F entidad:<br>micilio: | PRU                                                                                       | Nombre entidad:<br>Provincia: | PRU<br>Seleccione    | <b></b>             |
|           |                        | I                                                                                         | Buscar                        |                      |                     |
|           | Listado de Er          | ntidades Administradas                                                                    |                               |                      |                     |
|           | NIF                    | Nombre                                                                                    | Domicilio                     | Modificar<br>Entidad | Eliminar<br>Entidad |
|           | R4852098E              | PRUEBAS MIM ENTIDAD JPM DE PRUEBAS EN<br>DESARROLLO ASD ASD ASD ASD ASD ASD ASDASD<br>ASD | CALLE PRUEBAS                 | Modificar            | Eliminar            |
|           |                        | -                                                                                         | Nueva entidad                 |                      |                     |

Al pulsar el botón Eliminar, aparece una ventana para que el usuario confirme la acción, como se ve en la siguiente imagen. El usuario podrá **Aceptar** (se eliminará la entidad) o **Cancelar** la acción.

|   | ¿Está seguro de eliminar el registro? |                   |  |  |
|---|---------------------------------------|-------------------|--|--|
| _ |                                       |                   |  |  |
|   | Nombre                                | Domicilio         |  |  |
|   | Entidad SEPTIEMBRE                    | Calle Hércules 20 |  |  |
|   | Aceptar                               | Cancelar          |  |  |

En caso de que la entidad tenga expedientes asociados, no podrá realizarse la eliminación, retrocediendo a la página principal de "Mis entidades" y mostrando el mensaje de error: "*No se pueden eliminar entidades con expedientes asociados*".

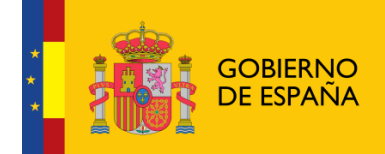

|                                     |                                                                                                    | Mis entidades                                                                                                    |                      |                     |
|-------------------------------------|----------------------------------------------------------------------------------------------------|----------------------------------------------------------------------------------------------------|----------------------|---------------------|
| ntidad:                             |                                                                                                    | Nombre entidad:                                                                                                    |                      |                     |
| cilio:                              |                                                                                                    | Provincia:                                                                                                    | Seleccione           |                     |
|                                     |                                                                                                    | Buscar                                                                                                    |                      |                     |
| NIF                                 | Nombre                                                                                                    | Domicilio                                                                                                    | Modificar<br>Entidad | Eliminar<br>Entidad |
| Q5594220E                           | Nueva Entidad MIM                                                                                                    | Lorem ipsum dolor sit amet, consectetuer adipiscir<br>elit. Aenean commodo ligula eget dolor. Aenean<br>massa. Cum sociis natoque penatibus et magnis d<br>parturient montes, nascetur ridiculus mus. Doneo<br>quam felis, ultricies nec, pellentesque eu, pretium | g<br>S Modificar     | Eliminar            |
| V44378453                           | fhsd                                                                                                    | fgdh                                                                                                    | Modificar            | Eliminar            |
| F42635805                           | Entidad MIM                                                                                                    | Calle de pruebas                                                                                                    | Modificar            | Eliminar            |
| A32963753                           | ENTIDAD MIM BADAJOZ                                                                                                    | DDDD                                                                                                    | Modificar            | Eliminar            |
|                                     | ASOCIACION PARA EL DESARROLLO E INTEGRACION<br>DE LAS COMUNIDADES AFRICANA,<br>AFRODESCENDIENTES Y DEMAS COLECTIVOS<br>MIGRANTES EN ESPAÑA | Calle Ebanisteria 1 Bajo Derecha                                                                                                    | Modificar            | Eliminar            |
| G68496268                           |                                                                                                    | ffff                                                                                                    | Modificar            | Eliminar            |
| G68496268<br>C3095893H              | Nueva MIM                                                                                                    |                                                                                                    | a                    |                     |
| G68496268<br>C3095893H<br>S3252660J | Nueva MIM<br>Pruebas entidades MIM                                                                                                    | Lorem ipsum dolor sit amet, consectetuer adipiscir<br>elit. Aenean commodo ligula eget dolor. Aenean<br>massa. Cum sociis natoque penatibus et magnis d<br>parturient montes, nascetur ridiculus mus. Doneo<br>quam felis, ultricies nec, pellentesque eu, pretium | s Modificar          | Eliminar            |

### 3.4 Nueva Entidad

Para crear una entidad nueva, hay que pulsar el botón "Nueva entidad" situado en la parte inferior de la pantalla que contiene "Mis entidades".

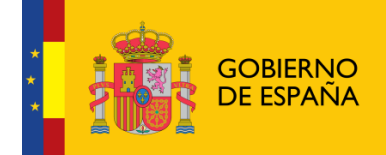

| ) > Mis Entida                      | ides                                                                                                    |                                                                                                    |                      |                     |
|-------------------------------------|----------------------------------------------------------------------------------------------------|----------------------------------------------------------------------------------------------------|----------------------|---------------------|
|                                     |                                                                                                    | Mis entidades                                                                                                    |                      |                     |
| ntidad:<br>cilio:                   |                                                                                                    | Nombre entidad:                                                                                                    | Seleccione           |                     |
| -t-d-d-F                            |                                                                                                    | Buscar                                                                                                    |                      |                     |
| NIF                                 | Nombre                                                                                                    | Domicilio                                                                                                    | Modificar<br>Entidad | Eliminar<br>Entidad |
| G68496268                           | ASOCIACION PARA EL DESARROLLO E INTEGRACION<br>DE LAS COMUNIDADES AFRICANA,<br>AFRODESCENDIENTES Y DEMAS COLECTIVOS<br>MIGRANTES EN ESPAÑA | Calle Ebanisteria 1 Bajo Derecha                                                                                                    | Modificar            | Eliminar            |
| R4852098E                           | PRUEBAS MIM ENTIDAD JPM DE PRUEBAS EN<br>DESARROLLO ASD ASD ASD ASD ASD ASD ASDASD CALLE PRUEBAS<br>ASD                                    |                                                                                                    | Modificar            | Eliminar            |
| A32963753                           | ENTIDAD MIM BADAJOZ                                                                                                    | DDDD                                                                                                    | Modificar            | Eliminar            |
| S3252660J                           | Pruebas entidades MIM                                                                                                    | Lorem ipsum dolor sit amet, consectetuer adipiscir<br>elit. Aenean commodo ligula eget dolor. Aenean<br>massa. Cum sociis natoque penatibus et magnis d<br>parturient montes, nascetur ridiculus mus. Donee<br>quam felis, ultricies nec, pellentesque eu, pretium | g<br>Modificar       | Eliminar            |
|                                     | Nueva Entidad MIM                                                                                                    | Lorem ipsum dolor sit amet, consectetuer adipiscir<br>elit. Aenean commodo ligula eget dolor. Aenean<br>massa. Cum sociis natoque penatibus et magnis d<br>parturient montes, nascetur ridiculus mus. Donee<br>quam felis, ultricies nec, pellentesque eu, pretium | ig<br>S Modificar    | Eliminar            |
| Q5594220E                           |                                                                                                    | fhsd fgdh                                                                                                    |                      | Eliminar            |
| Q5594220E<br>V44378453              | fhsd                                                                                                    | fgdh                                                                                                    |                      |                     |
| Q5594220E<br>V44378453<br>F42635805 | fhsd<br>Entidad MIM                                                                                                    | fgdh<br>Calle de pruebas                                                                                                    | Modificar            | Eliminar            |

A continuación, la aplicación solicita la provincia a la que pertenece la Entidad que va a ser creada. Para cumplimentarla, muestra un desplegable con todas las provincias para seleccionarla. Una vez hecho, se pulsará el botón **Continuar** o **Volver** (en caso de querer cancelar la operación).

|              | Alta/ Modificación de entidad |
|--------------|-------------------------------|
| Provincia: * | Seleccione                    |
|              | Continuar Volver              |

Al pulsar Continuar, aparece una pantalla con los campos de Datos de entidad que deben/pueden ser rellenados.

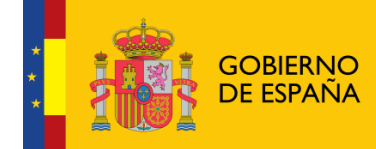

|                                           | Alta/Modificación entidad |    |
|-------------------------------------------|---------------------------|----|
| Nombre: *                                 |                           |    |
| Domicilio: *                              |                           |    |
| NIF: 🗮                                    |                           |    |
| Siglas:                                   |                           |    |
| Código Postal:                            |                           |    |
| Teléfono:                                 |                           |    |
| Extensión:                                |                           |    |
| Móvil:                                    |                           |    |
| Fax:                                      |                           |    |
| Email:                                    |                           |    |
| Web:                                      |                           |    |
| Fecha constitución:                       |                           |    |
| Fecha declaración de utilidad<br>pública: |                           |    |
| Provincia: 🌻                              | ALICANTE                  |    |
| Localidad: 🌲                              | Seleccione •              |    |
| Tipo constitución: 🌻                      | Seleccione •              |    |
| Ámbito Territorial:*                      | Seleccione •              |    |
| Fines:                                    |                           |    |
|                                           |                           |    |
|                                           |                           |    |
|                                           |                           |    |
|                                           |                           |    |
|                                           |                           | // |
|                                           | Guardar Volver            |    |
|                                           |                           |    |

Son obligatorios aquellos campos que vienen marcados con "\*", siendo necesarios para poder dar de alta la entidad. Estos campos son:

- Nombre.
- Domicilio.
- **NIF**. Se comprueba la validez del NIF introducido en este campo, en caso de que sea erróneo se muestra el siguiente mensaje:

· El valor del NIF introducido no es válido

- Código Postal. Se comprueba que sea obligatorio y con valor numérico.
- **Provincia**. (este campo está relleno y no puede modificarse, se ha cumplimentado con la información obtenida en la anterior pantalla).
- **Localidad**. Se trata de un menú desplegable con la lista de las localidades correspondientes a la provincia previamente seleccionada.

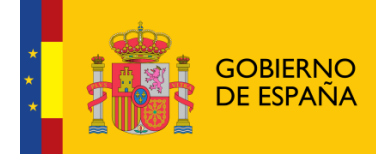

- Tipo de constitución.

| Tipo de constitución: 🗱 | UNIÓN         | ~ |
|-------------------------|---------------|---|
|                         | Seleccione    |   |
|                         | FEDERACIÓN    |   |
|                         | CONFEDERACIÓN |   |
|                         | UNIÓN         |   |
|                         | FUNDACIÓN     |   |
|                         | ASOCIACIÓN    |   |
|                         | No definida   |   |

 Ámbito Territorial. En función de la selección que se realice, la entidad tendrá un ámbito de actuación diferente. Así el local, sólo actuará en la ciudad correspondiente, el provincial en la provincia, el autonómico en la autonomía y el estatal a nivel global del estado. (esto influirá por ejemplo al dar de alta comunidades en los que la entidad desarrolla su actividad, ver apartado 3.4.2.1.1)

| Ámbito Territorial:* | LOCAL      | ~ |
|----------------------|------------|---|
|                      | Seleccione |   |
|                      | LOCAL      |   |
|                      | PROVINCIAL |   |
|                      | AUTONÓMICO |   |
|                      | ESTATAL    |   |
|                      |            |   |

En caso de no cumplimentar todos o algunos de los campos obligatorios, la aplicación muestra todos o algunos de los siguientes mensajes de error:

- Debe rellenar el valor del Nombre
- Debe rellenar el valor del Domicilio
- Debe rellenar el valor del NIF
- El campo Localidad es obligatorio
- Debe rellenar el valor del Tipo de Constitución
- Debe rellenar el valor del Ámbito Territorial

Una vez cumplimentados todos los campos obligatorios y pulsado el botón Guardar, todos los campos se ponen en modo lectura (no se pueden editar) y aparece en la parte izquierda de la pantalla un menú para acceder a datos específicos de la entidad:

- Datos Generales
- Acción Social
- DGPNSD ONG
- DGPNSD INV
- Gestores
- Representantes

Esta pantalla e muestra en la siguiente imagen.

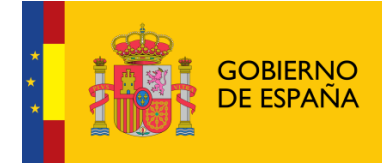

6

| Inicio > Mis entidades > Entida | d > Datos de entidad |
|---------------------------------|----------------------|
|---------------------------------|----------------------|

| Menú              | Datos de la entidad                      |
|-------------------|------------------------------------------|
| - Datos Generales |                                          |
| + Acción Social   | Nombre: Cuack                            |
| + DGPNSD - ONG    |                                          |
| + DGPNSD - INV    |                                          |
| + Gestores        | Domicilio: cascqw                        |
| + Representantes  |                                          |
|                   | NIF: Q0585489H                           |
|                   | Siglas:                                  |
|                   | Código Postal:                           |
|                   | Teléfono:                                |
|                   | Ext:                                     |
|                   | Móvil:                                   |
|                   | Fax:                                     |
|                   | Email:                                   |
|                   | Web:                                     |
|                   | Fecha constitución                       |
|                   | Fecha declaración de<br>utilidad pública |
|                   | Provincia: ALICANTE                      |
|                   | Localidad: ALTEA                         |
|                   | Tipo de constitución: Asociación         |
|                   | Ámbito Territorial: ESTATAL              |
|                   | Fines:                                   |

### 3.4.1 Gestores

Para acceder a la información de Gestores de la Entidad, se pulsa sobre la opción "Gestores" en el menú izquierdo de la aplicación. Ésta mostrará una ventana con la información de los gestores existentes. Permitiendo dar de alta un nuevo gestor, desactivarlo o dotarle de capacidad de firma.

|                                                                | D MANETENO<br>DE SANDAL SERVICIOS SOCIALES<br>E ROJALIDAD  | Sistema | de Gest                | ión de S                 | Subvenc                      | iones                        |
|----------------------------------------------------------------|------------------------------------------------------------|---------|------------------------|--------------------------|------------------------------|------------------------------|
| Inicio > Mis entidades > En                                    | ntidad > Gestores                                          |         |                        |                          |                              | 0                            |
| Menú<br>+ Datos Generales<br>+ Acción Social<br>+ DGPNSD - ONG | Listado de o                                               | Listado | o de gestores solicita | ntes asociados a la      | ı entidad                    |                              |
| + DGPNSD - INV<br>- Gestores                                   | INV NIF Nombre Apellidos Perfil Acción Desactivar de Firma |         |                        |                          | Acción Capacidad<br>de Firma |                              |
| + Representantes                                               | 70249713                                                   | P MARIO | ISABEL MARTIN          | Gestor Solicitante<br>PE | Desactivar                   | Añadir capacidad de<br>firma |
|                                                                |                                                            |         | Nuevo gesto            | or solicitante           |                              |                              |

### 3.4.1.1 Nuevo Gestor Solicitante

Para dar de alta a un nuevo gestor de la entidad, se pulsará el botón "Nuevo gestor solicitante".

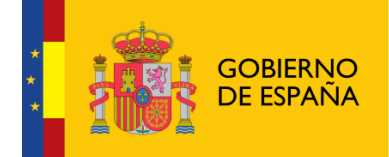

|                                                                                           | MINISTERIO<br>DE SANIDAD, SERVICIOS SOCIALES<br>E IGUALDAD | Sistema | de Gest              | ión de S                 | Subvenc           | iones                        |
|-------------------------------------------------------------------------------------------|------------------------------------------------------------|---------|----------------------|--------------------------|-------------------|------------------------------|
| Inicio > Mis entidades > Ent                                                              | tidad > Gestores                                           |         |                      |                          |                   | 0                            |
| Menú<br>+ Datos Generales                                                                 |                                                            | Listado | de gestores solicita | intes asociados a la     | a entidad         |                              |
| + Acción Social<br>+ DGPNSD - ONG Listado de gestores solicitantes asociados a la entidad |                                                            |         |                      |                          |                   |                              |
| - Gestores                                                                                | NIF                                                        | Nombre  | Apellidos            | Perfil                   | Acción Desactivar | Acción Capacidad<br>de Firma |
| + Representantes                                                                          | 70249713                                                   | P MARIO | ISABEL MARTIN        | Gestor Solicitante<br>PE | Desactivar        | Añadir capacidad de<br>firma |
|                                                                                           |                                                            |         | Nuevo gesto          | or solicitante           |                   |                              |

Tras pulsar este botón, la aplicación abrirá una ventana para introducir el NIF del nuevo gestor y realizará la comprobación del mismo. En caso de querer cancelar la operación, se pulsará el botón "Volver".

| Comprobar NIF |                  |   |
|---------------|------------------|---|
| NIF: *        |                  | ] |
|               | Comprobar Volver |   |

Una vez realizada la comprobación del NIF, la aplicación mostrará la siguiente ventana. Donde se solicitan los datos de:

- Nombre
- Apellidos

Desde esta ventana se podrá volver al listado de gestores de la ventana anterior o acceder a la comprobación de nuevos números de NIF a través de los botones "Volver al listado" y "Comprobar otro NIF" respectivamente.

Si el NIF introducido ya se encuentra asociado a la entidad como gestor se nos mostrará el siguiente mensaje:

|                      | Comprobar NIF                            |
|----------------------|------------------------------------------|
| NIF: *               | 70249713P                                |
| • El NIF introducido | o ya es gestor solicitante de la entidad |
| 1                    | Comprobar Volver                         |
|                      |                                          |

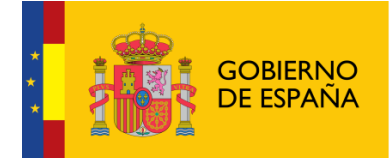

Si el NIF introducido pertenece a un usuario existente pero no asociado a la entidad, se rellenarán automáticamente sus datos, no serán modificables y se podrá asociar dicho usuario a la entidad como gestor:

| Alta Nuevo Gestor solicitante asociado a la Entidad |                                      |  |  |  |
|-----------------------------------------------------|--------------------------------------|--|--|--|
| NIF: *<br>Nombre: *                                 | 54493274H<br>Nuevo                   |  |  |  |
| Apellidos: 🐐                                        | Usuario                              |  |  |  |
| Añadir                                              | Volver al listado Comprobar otro NIF |  |  |  |

Si el NIF introducido no pertenece a ningún usuario, se permitirá rellenar sus valores:

| Alta Nuevo Gestor solicitante asociado a la Entidad      |                                      |  |  |  |  |  |
|----------------------------------------------------------|--------------------------------------|--|--|--|--|--|
| NIF: <b>*</b><br>Nombre: <b>*</b><br>Apellidos: <b>*</b> | 72810325F                            |  |  |  |  |  |
| Añadir                                                   | Volver al listado Comprobar otro NIF |  |  |  |  |  |

Ambos campos son obligatorios, por lo que si no se introducen se mostrarán los siguientes mensajes de error.

| Alta Nue                                                 | evo Gestor solicitante asocia             | ido a la Entidad   |
|----------------------------------------------------------|-------------------------------------------|--------------------|
| NIF: *                                                   | 72810325F                                 |                    |
| Nombre: 🗰                                                |                                           |                    |
| Apellidos: 🐐                                             |                                           |                    |
| <ul> <li>El campo Nom</li> <li>El campo Apell</li> </ul> | bre es obligatorio<br>idos es obligatorio |                    |
| Añadir                                                   | Volver al listado                         | Comprobar otro NIF |

Una vez superadas todas las validaciones, la aplicación regresará a la ventana anterior con la información de los gestores de la entidad.

| Listado de gestores solicitantes asociados a la entidad                 |                                                   |               |                          |            |                              |  |  |
|-------------------------------------------------------------------------|---------------------------------------------------|---------------|--------------------------|------------|------------------------------|--|--|
| Listado de gestores solicitantes asociados a la entidad                 |                                                   |               |                          |            |                              |  |  |
| NIF Nombre Apellidos Perfil Acción Desactivar Acción Capacidad de Firma |                                                   |               |                          |            |                              |  |  |
| 70249713P                                                               | MARIO                                             | ISABEL MARTIN | Gestor Solicitante<br>PE | Desactivar | Añadir capacidad de<br>firma |  |  |
|                                                                         | PE     Description       Nuevo gestor solicitante |               |                          |            |                              |  |  |

### 3.4.1.2 Añadir capacidad de firma

Para añadir capacidad de firma a alguno de los gestores de la Entidad bastará con pulsar la opción "Añadir capacidad de firma" en el registro correspondiente.

|                | Listado           | de gestores solicita | ntes asociados a la      | entidad           |                                |
|----------------|-------------------|----------------------|--------------------------|-------------------|--------------------------------|
| tado de gestor | es solicitantes a | sociados a la enti   | dad                      |                   |                                |
| NIF            | Nombre            | Apellidos            | Perfil                   | Acción Desactivar | Acción Capacidad<br>de Firma   |
| 70249713P      | MARIO             | ISABEL MARTIN        | Gestor Solicitante<br>PE | Desactivar        | Eliminar capacidad<br>de firma |
| 87654321X      | CARMEN            | Espačola Espačola    | Gestor Solicitante<br>PE | Desactivar        | Añadir capacidad d<br>firma    |

Una vez ese registro tiene capacidad de firma, el registro en la tabla indica la opción de "Eliminar capacidad de firma" para quitársela.

| Listado de gestores solicitantes asociados a la entidad |                                                                        |                                                                                                    |                                                                                                    |  |  |  |
|---------------------------------------------------------|------------------------------------------------------------------------|----------------------------------------------------------------------------------------------------|----------------------------------------------------------------------------------------------------|--|--|--|
| asociados a la enti                                     | dad                                                                    |                                                                                                    |                                                                                                    |  |  |  |
| Apellidos                                               | Perfil                                                                 | Acción Desactivar                                                                                                    | Acción Capacidad<br>de Firma                                                                                                    |  |  |  |
| ISABEL MARTIN                                           | Gestor Solicitante<br>PE                                               | Desactivar                                                                                                    | Eliminar capacidad<br>de firma                                                                                                    |  |  |  |
| Espaċola Espaċola                                       | Gestor Solicitante<br>PE                                               | Desactivar                                                                                                    | Añadir capacidad de<br>firma                                                                                                    |  |  |  |
|                                                         | Apellidos a la enti<br>Apellidos<br>ISABEL MARTIN<br>Espaĉola Espaĉola | Apellidos a la entidad Apellidos Perfil ISABEL MARTIN Espa¿ola Espa¿ola Bespa¿ola Espa¿ola Bespa¿ola Espa¿ola Bespa¿ola Espa¿ola Bespa¿ola Espa¿ola Bespa¿ola Bespaµ Bespaµ Bespaµ Bespaµ Bespaµ Bespaµ Bespaµ Bespaµ Be | Apellidos     Perfil     Acción Desactivar       ISABEL MARTIN     Gestor Solicitante<br>PE     Desactivar       Espa¿ola Espa¿ola     Gestor Solicitante<br>PE     Desactivar |  |  |  |

### 3.4.1.3 Desactivar Gestor

Para eliminar un gestor de una entidad habrá que pulsar sobre la opción "Desactivar" dentro del registro correspondiente de la tabla. La aplicación no mostrará ningún mensaje de alerta y procederá a la eliminación del registro.

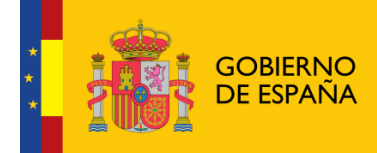

| tado de gestor | es solicitantes | asociados a la enti | dad                      |                   |                                |
|----------------|-----------------|---------------------|--------------------------|-------------------|--------------------------------|
| NIF            | Nombre          | Apellidos           | Perfil                   | Acción Desactivar | Acción Capacidad<br>de Firma   |
| 70249713P      | MARIO           | ISABEL MARTIN       | Gestor Solicitante<br>PE | Desactivar        | Eliminar capacidad<br>de firma |
| 87654321X      | CARMEN          | Espaċola Espaċola   | Gestor Solicitante<br>PE | Desactivar        | Añadir capacidad de<br>firma   |

En caso de querer desactivar al usuario con el que se está trabajando, la aplicación mostrará el siguiente mensaje de error, pues no es posible realizar dicha acción.

| Listado de gestores solicitantes asociados a la entidad            |                                                                                      |                                                                                                    |                                                                                                    |                                                                                                    |  |  |
|--------------------------------------------------------------------|--------------------------------------------------------------------------------------|----------------------------------------------------------------------------------------------------|----------------------------------------------------------------------------------------------------|----------------------------------------------------------------------------------------------------|--|--|
| es solicitantes a                                                  | sociados a la enti                                                                   | dad                                                                                                    |                                                                                                    |                                                                                                    |  |  |
| Nombre                                                             | Apellidos                                                                            | Perfil                                                                                                    | Acción Desactivar                                                                                                    | Acción Capacidad<br>de Firma                                                                                                    |  |  |
| MARIO                                                              | ISABEL MARTIN                                                                        | Gestor Solicitante<br>PE                                                                                                    | Desactivar                                                                                                    | Eliminar capacidad<br>de firma                                                                                                    |  |  |
| CARMEN                                                             | Espačola Espačola                                                                    | Gestor Solicitante<br>PE                                                                                                    | Desactivar                                                                                                    | Añadir capacidad de<br>firma                                                                                                    |  |  |
| Un usuario no se puede eliminar a si mismo como gestor solicitante |                                                                                      |                                                                                                    |                                                                                                    |                                                                                                    |  |  |
|                                                                    | Nuevo gesto                                                                          | r solicitante                                                                                                    |                                                                                                    |                                                                                                    |  |  |
|                                                                    | Listado<br>es solicitantes a<br>Nombre<br>MARIO<br>CARMEN<br>e eliminar a si mismo c | Listado de gestores solicita<br>es solicitantes asociados a la enti<br>Nombre Apellidos<br>MARIO ISABEL MARTIN<br>CARMEN Espa¿ola Espa¿ola<br>e eliminar a si mismo como gestor solicitante<br>Nuevo gesto | Nombre       Apellidos       Perfil         MARIO       ISABEL MARTIN       Gestor Solicitante<br>PE         CARMEN       Espacola Espacola       Gestor Solicitante<br>PE         e eliminar a si mismo como gestor solicitante       Nuevo gestor solicitante | Listado de gestores solicitantes asociados a la entidad         es solicitantes asociados a la entidad       Apellidos       Perfil       Acción Desactivar         MARIO       ISABEL MARTIN       Gestor Solicitante<br>PE       Desactivar         CARMEN       Espa¿ola Espa¿ola       Gestor Solicitante<br>PE       Desactivar         e eliminar a si mismo como gestor solicitante       Nuevo gestor solicitante       Desactivar |  |  |

### 3.4.2 <u>Representantes Legales de la Entidad</u>

Para acceder a la información de los representantes legales de la entidad, se pulsará sobre la opción "Representantes" en el menú izquierdo de la aplicación. Ésta mostrará una ventana con los datos de los representantes y la opción de dar de alta nuevos representantes. En caso de que no exista ninguno, se mostrará la siguiente ventana.

|                          | ERNO<br>DE SANDAD SERVICIOS SOCIALES<br>E KUNLDAD | Sistema de Gestión de Subvenciones                                 |   |
|--------------------------|---------------------------------------------------|--------------------------------------------------------------------|---|
| Inicio > Mis entidades > | Entidad > Representa                              | ntes                                                               | i |
| Menú                     |                                                   | Listado de representantes legales asociados a la entidad           |   |
| + Datos Generales        |                                                   |                                                                    |   |
| + Acción Social          |                                                   |                                                                    |   |
| + DGPNSD - ONG           |                                                   | No se han encontrado representantes legales asociados a la Entidad |   |
| + DGPNSD - INV           |                                                   |                                                                    |   |
| + Gestores               |                                                   | Nuevo representante legal                                          |   |
| - Representantes         |                                                   |                                                                    |   |

### 3.4.2.1 Alta de Representante Legal

Para dar de alta un representante para la entidad, se pulsará el botón "Nuevo Representante Legal", dando paso a la siguiente ventana.

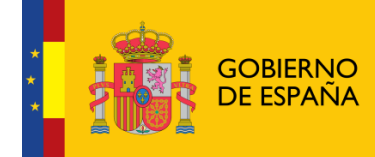

| Alta/Modificació | n de representante legal asociado a | ı la entidad |
|------------------|-------------------------------------|--------------|
|                  |                                     |              |
| NIF: *           |                                     |              |
| Nombre: *        |                                     |              |
| Apellidos:*      |                                     |              |
| Cargo:*          |                                     |              |
| Domicilio:       |                                     |              |
|                  | Guardar Volver                      |              |

En esta ventana se solicitan los datos referentes a:

- NIF
- Nombre
- Apellidos
- Cargo.
- Domicilio

Los campos con \* son obligatorios y en caso de no cumplir los requerimientos, la aplicación mostrará los siguientes mensajes de error.

| Alta/Modificació                                                                                                    | on de representante legal asociado a la entidad                        |
|----------------------------------------------------------------------------------------------------|------------------------------------------------------------------------|
| NIF: <b>*</b>                                                                                                    |                                                                        |
| Nombre:*                                                                                                    |                                                                        |
| Apellidos: *                                                                                                    |                                                                        |
| Cargo:*                                                                                                    |                                                                        |
| Domicilio:                                                                                                    |                                                                        |
| <ul> <li>El campo NIF es o</li> <li>El campo Nombre</li> <li>El campo Apellido</li> <li>El campo Cargo es</li> </ul> | obligatorio<br>+ es obligatorio<br>>s es obligatorio<br>es obligatorio |
|                                                                                                    | Guardar Volver                                                         |

En caso de introducir un NIF con formato no válido, la aplicación muestra el mensaje de error:

### "El valor del Nif introducido no es válido"

Una vez superadas las validaciones, la aplicación regresará a la ventana anterior y mostrará una tabla con la información del conjunto de representantes legales de la entidad.

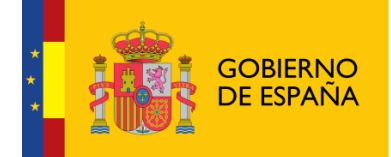

|                                   | HINISTERIO<br>DE SANDAG SERVICIOS SOCIALES<br>E IGUALEMO | Sistema de Ge                   | estión de :              | Subve        | ncion               | es                 |
|-----------------------------------|----------------------------------------------------------|---------------------------------|--------------------------|--------------|---------------------|--------------------|
| Inicio > Mis entidades > Ent      | idad > Representante                                     | 5                               |                          |              |                     | 0                  |
| Menú<br>+ Datos Generales         |                                                          | Listado de representa           | ntes legales asociados a | ı la entidad |                     |                    |
| + Acción Social<br>+ DGPNSD - ONG | Listado de rep                                           | resentantes legales asociados a | a la entidad             |              |                     |                    |
| + DGPNSD - INV<br>+ Gestores      | NIF                                                      | Nombre y apellidos              | Cargo                    | Domicilio    | Acción<br>Modificar | Acción<br>Eliminar |
| - Representantes                  | 70249713P                                                | DSF DDD                         | FFF                      | fff          | Modificar           | Eliminar           |
|                                   |                                                          | Nuevo                           | representante legal      |              |                     |                    |

3.4.2.2 Modificación de Representante Legal

Para modificar los datos de un registro determinado del listado de representantes legales de la entidad, se pulsará sobre la etiqueta "Modificar" de dicho registro.

| s : <b>S</b>                      | IRNO MINISTERO<br>PINA DE SANDAD, SERVICIOS S<br>E ICUALDAD | IOCALES  | Sistema de Ge                       | stión de               | Subver       | ncion               | es                 |
|-----------------------------------|-------------------------------------------------------------|----------|-------------------------------------|------------------------|--------------|---------------------|--------------------|
| Inicio > Mis entidades >          | Entidad > Repr                                              | resentan | tes                                 |                        |              |                     | 0                  |
| Menú                              |                                                             |          | Listado de representant             | es legales asociados a | a la entidad |                     |                    |
| + Acción Social<br>+ DGPNSD - ONG | Lista                                                       | do de re | epresentantes legales asociados a l | a entidad              |              |                     |                    |
| + Gestores                        | N                                                           | IF       | Nombre y apellidos                  | Cargo                  | Domicilio    | Acción<br>Modificar | Acción<br>Eliminar |
| - Representantes                  | 7024                                                        | 9713P    | DSF DDD                             | FFF                    | fff          | Modificar           | Eliminar           |
|                                   |                                                             |          | Nuevo re                            | presentante legal      |              | L                   | I                  |

Tras pulsar dicha etiqueta, aparece la pantalla con los datos precargados del registro seleccionado permitiendo su edición.

| Alta/Modificaci | ón de representante legal asociado a la entidad |
|-----------------|-------------------------------------------------|
| NIF: *          | 70249713P                                       |
| Nombre:*        | DSF                                             |
| Apellidos: *    | DDD                                             |
| Cargo:*         | FFF                                             |
| Domicilio:      | 9999                                            |
|                 | Guardar Volver                                  |

Una vez modificados los datos, el usuario pulsará el botón "Guardar" para almacenar los datos o "Volver" para cancelar la operación. La aplicación regresará a la pantalla con el listado de los representantes legales de la Entidad.

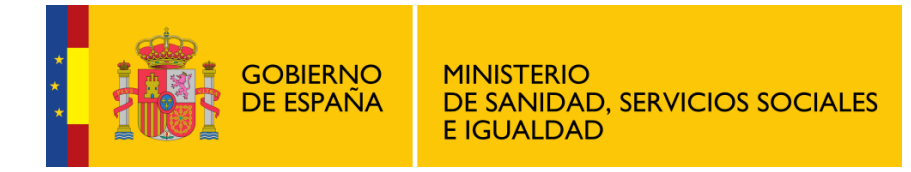

### 3.4.2.3 Eliminación de Representante Legal

Para eliminar un registro del listado de representantes legales de la Entidad se pulsará sobre la etiqueta "Eliminar" de dicho registro.

|                                   | HINISTERIO<br>DE SANGAGI SERVICIOS SOCIALES<br>E IGLIALEMO | Sistema de Ge                    | estión de l              | Subver       | ncione              | es                 |
|-----------------------------------|------------------------------------------------------------|----------------------------------|--------------------------|--------------|---------------------|--------------------|
| Inicio > Mis entidades > Ent      | tidad > Representant                                       | tes                              |                          |              |                     | 0                  |
| Menú<br>+ Datos Generales         |                                                            | Listado de representa            | ntes legales asociados a | ı la entidad |                     |                    |
| + Acción Social<br>+ DGPNSD - ONG | Listado de re                                              | presentantes legales asociados a | a la entidad             |              |                     |                    |
| + DGPNSD - INV<br>+ Gestores      | NIF                                                        | Nombre y apellidos               | Cargo                    | Domicilio    | Acción<br>Modificar | Acción<br>Eliminar |
| - Representantes                  | 70249713P                                                  | DSF DDD                          | FFF                      | fff          | Modificar           | Eliminar           |
|                                   |                                                            | Nuevo                            | representante legal      |              | L                   |                    |

La aplicación muestra un mensaje de alerta para que el usuario confirme la eliminación del registro.

| ¿Está seguro de eliminar el registro? |                    |          |           |  |
|---------------------------------------|--------------------|----------|-----------|--|
|                                       |                    |          |           |  |
| Nif                                   | Nombre y apellidos | Cargo    | Domicilio |  |
| 70249713P                             | DSF DDD            | FFF      | fff       |  |
|                                       | Aceptar            | Cancelar |           |  |

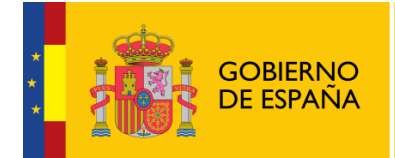

Sistema de Gestión de Subvenciones -SIGES

## 4 Mis solicitudes

En este apartado se muestran las opciones comunes a todas las convocatorias.

| Identificador | Año  | Unidad Organizativa     | Tipo Subvención                                             | Estado                            | Acción<br>Modificar/Ver | Acción<br>Eliminar | Acción Copiar |
|---------------|------|-------------------------|-------------------------------------------------------------|-----------------------------------|-------------------------|--------------------|---------------|
| 185201        | 2032 | Plan Nacional de Drogas | Corporaciones Locales                                       | Borrador<br>Entidad               | Modificar               | Eliminar           | Copiar        |
| 185199        | 2030 | Plan Nacional de Drogas | Investigación                                               | Solicitud                         | Ver                     |                    | Copiar        |
| 185197        | 2032 | Plan Nacional de Drogas | Corporaciones Locales                                       | Borrador<br>Entidad               | Modificar               | Eliminar           | Copiar        |
| 185192        | 2030 | Plan Nacional de Drogas | Investigación                                               | Solicitud                         | Ver                     |                    | Copiar        |
| 185189        | 2031 | Acción Social           | Juventud                                                    | Solicitud                         | Ver                     |                    |               |
| 185187        | 2031 | Plan Nacional de Drogas | ONGs Presupuesto                                            | En seguimiento                    | Ver                     |                    | Copiar        |
| 185185        | 2031 | Plan Nacional de Drogas | Corporaciones Locales                                       | Borrador<br>Entidad               | Modificar               | Eliminar           | Copiar        |
| 185183        | 2030 | Plan Nacional de Drogas | Investigación                                               | Solicitud                         | Ver                     |                    | Copiar        |
| 185182        | 2033 | Acción Social           | Juventud                                                    | Borrador<br>Entidad               | Modificar               | Eliminar           |               |
| 185181        | 2030 | Acción Social           | I.R.P.F.                                                    | Borrador<br>Entidad               | Modificar               | Eliminar           |               |
|               |      | [Pri                    | 59 resultados, se muestran<br>mero/Anterior] 1 2 3 4 5 6 [S | del 1 al 10.<br>liguiente/Último] |                         |                    | _             |

### 4.1 Nueva Solicitud de Subvención

Para crear una nueva solicitud se pulsará el botón Nueva Solicitud que se muestra en la parte inferior de la pantalla de la imagen anterior.

Al pulsar dicho botón, se mostrarán todas las convocatorias cuyo estado sea "Abierta" y por tanto pueden recibir nuevos expedientes. Aparecen todas las convocatorias, tanto las de PNSD como las de Política social.

| Seleccionar |
|-------------|
|             |
| Seleccionar |
| Seleccionar |
| Seleccionar |
| Seleccionar |
| Seleccionar |
| Seleccionar |
| Seleccionar |
| Seleccionar |
| -           |

Existe la opción de volver a la ventana anterior donde se encuentra la lista de todas las solicitudes o seleccionar la convocatoria para la cual se quiere crear un nuevo expediente. Para seleccionar dicha convocatoria, se debe pulsar sobre la etiqueta "Seleccionar" del registro correspondiente.

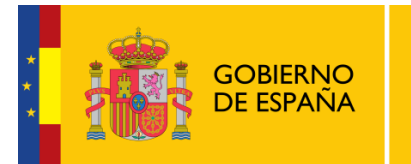

La aplicación muestra una ventana con la información de la convocatoria seleccionada y la lista de entidades asociadas a la solicitud. Inicialmente, la tabla de entidades está vacía y para incluir entidades, hay que pulsar el botón "Seleccionar entidad".

|                                                                                                    | Alta de nueva solicitud                                                                                   |                                                                                                    |
|----------------------------------------------------------------------------------------------------|----------------------------------------------------------------------------------------------------|----------------------------------------------------------------------------------------------------|
|                                                                                                    |                                                                                                    |                                                                                                    |
| oria seleccionada                                                                                               |                                                                                                    |                                                                                                    |
| Unidad organizativa                                                                                             | Tino de subvención                                                                                        |                                                                                                    |
| Plan Nacional de Drogas                                                                                         | Investigación                                                                                             |                                                                                                    |
|                                                                                                    |                                                                                                    |                                                                                                    |
|                                                                                                    |                                                                                                    |                                                                                                    |
|                                                                                                    |                                                                                                    |                                                                                                    |
| the second second second second second second second second second second second second second second second se | the second second                                                                                         |                                                                                                    |
| Lista de entidades de                                                                                           | e la solicitud                                                                                            |                                                                                                    |
|                                                                                                    |                                                                                                    |                                                                                                    |
| Nombre                                                                                                    | Domicilio NIF                                                                                             |                                                                                                    |
| Nombre<br>No se han sel                                                                                         | Domicilio NIF leccionado entidades asociadas a la solicitud                                               |                                                                                                    |
| Nombre<br>No se han sel                                                                                         | Domicilio NIF<br>leccionado entidades asociadas a la solicitud                                            |                                                                                                    |
| Nombre<br>No se han sel                                                                                         | Domicilio NIF<br>leccionado entidades asociadas a la solicitud                                            |                                                                                                    |
| Nombre<br>No se han sel                                                                                         | Domicilio         NIF           leccionado entidades asociadas a la solicitud                             |                                                                                                    |
| Nombre<br>No se han sel                                                                                         | Domicilio         NIF           leccionado entidades asociadas a la solicitud         Seleccionar entidad |                                                                                                    |
|                                                                                                    | pria seleccionada<br>Unidad organizativa<br>Plan Nacional de Drogas<br>Lista de entidades de              | pria seleccionada<br>Unidad organizativa Tipo de subvención<br>Plan Nacional de Drogas Investigación<br>Lista de entidades de la solicitud |

En caso de pulsar el botón Guardar sin haber escogido ninguna entidad, la aplicación muestra el siguiente mensaje.

| Año | Unidad organizativa      | Tipo de :                                              | subvención |  |
|-----|--------------------------|--------------------------------------------------------|------------|--|
| 30  | Plan Nacional de Drogas  | Inve                                                   | sugacion   |  |
|     | Nombre                   | Domicilio                                              | NTE        |  |
|     | Nombre                   | Domicilio                                              | NIF        |  |
|     | Nombre<br>No se han sele | Domicilio<br>eccionado entidades asociadas a la solici | NIF<br>tud |  |
|     | Nombre<br>No se han sele | Domicilio<br>eccionado entidades asociadas a la solici | NIF<br>tud |  |
|     | Nombre<br>No se han sele | Domicilio<br>eccionado entidades asociadas a la solici | NIF<br>tud |  |

Para seleccionar la entidad asociada a la solicitud se pulsará el botón "Seleccionar entidad" como se ha explicado anteriormente. La aplicación mostrará en ese momento, la siguiente ventana, con una lista de las entidades susceptibles de formar parte de la solicitud. El usuario deberá ser gestor solicitante de la entidad.

Guardar Volver

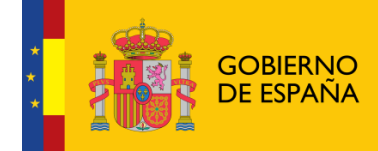

| Nombre                                                                                                    | Domicilio                                                                                                    | NIF       | Acción selecciona |
|----------------------------------------------------------------------------------------------------|----------------------------------------------------------------------------------------------------|-----------|-------------------|
| Nueva Entidad MIM                                                                                                    | Lorem ipsum dolor sit amet, consectetuer adipiscing<br>elit. Aenean commodo ligula eget dolor. Aenean<br>massa. Cum sociis natoque penatibus et magnis dis<br>parturient montes, nascetur ridiculus mus. Donec<br>quam felis, ultricies nec, pellentesque eu, pretium. | Q5594220E | Seleccionar       |
| fhsd                                                                                                    | fgdh                                                                                                    | V44378453 | Seleccionar       |
| Entidad MIM                                                                                                    | Calle de pruebas                                                                                                    | F42635805 | Seleccionar       |
| ENTIDAD MIM BADAJOZ                                                                                                    | DDDD                                                                                                    | A32963753 | Seleccionar       |
| ASOCIACION PARA EL DESARROLLO E INTEGRACION DE LAS<br>COMUNIDADES AFRICANA, AFRODESCENDIENTES Y DEMAS<br>COLECTIVOS MIGRANTES EN ESPAÑA | Calle Ebanisteria 1 Bajo Derecha                                                                                                    | G68496268 | Seleccionar       |
| Pruebas entidades MIM                                                                                                    | Lorem ipsum dolor sit amet, consectetuer adipiscing<br>elit. Aenean commodo ligula eget dolor. Aenean<br>massa. Cum sociis natoque penatibus et magnis dis<br>parturient montes, nascetur ridiculus mus. Donec<br>quam felis, ultricies nec, pellentesque eu, pretium. | S3252660J | Seleccionar       |
| PRUEBAS MIM ENTIDAD JPM DE PRUEBAS EN DESARROLLO<br>ASD ASD ASD ASD ASD AASD ASDASD ASD                                                 | CALLE PRUEBAS                                                                                                    | R4852098E | Seleccionar       |

En caso de que la entidad haya sido utilizada en esa misma convocatoria, la aplicación realizará la comprobación de si se puede incluir una entidad repetida en la convocatoria o no, dependiendo de si está configurado como aviso o validación.

Si está declarado como aviso saldría la siguiente pantalla con el aviso pudiendo dar de alta la solicitud:

|                    |                                     | Alta de nueva solicitud                                                                                                    |           |
|--------------------|-------------------------------------|----------------------------------------------------------------------------------------------------|-----------|
| Convocat           | toria seleccionada                  |                                                                                                    |           |
| Año                | Unidad organizativa                 | Tipo de subvención                                                                                                    |           |
| 2030               | Plan Nacional de Drogas             | Investigación                                                                                                    |           |
| Lista de entidades | de la solicitud                     | Domicilio                                                                                                    | NTE       |
| N                  | lueva Entidad MIM                   | Lorem ipsum dolor sit amet, consectetuer adipiscing elit.<br>Aenean commodo ligula eget dolor. Aenean massa. Cum sociis<br>natoque penatibus et magnis dis parturient montes, nascetur<br>ridiculus mus. Donec quam felis, ultricies nec, pellentesque<br>eu, pretium. | Q5594220E |
|                    | Aviso: La entidad seleccionada ya d | Seleccionar entidad                                                                                                    | ada.      |

En caso de estar declarado como validación mostraría el mensaje de la pantalla siguiente y no dejaría dar de alta la solicitud.

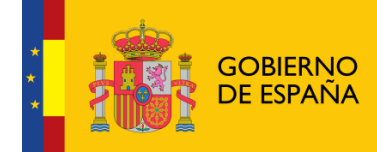

| Nombre                                                                                                    | Domicilio                                                                                                    | NIF       | Acción selecciona |
|----------------------------------------------------------------------------------------------------|----------------------------------------------------------------------------------------------------|-----------|-------------------|
| Nueva Entidad MIM                                                                                                    | Lorem ipsum dolor sit amet, consectetuer adipiscing<br>elit. Aenean commodo ligula eget dolor. Aenean<br>massa. Cum sociis natoque penatibus et magnis dis<br>parturient montes, nascetur ridiculus mus. Donec<br>quam felis, ultricies nec, pellentesque eu, pretium. | Q5594220E | Seleccionar       |
| fhsd                                                                                                    | fgdh                                                                                                    | V44378453 | Seleccionar       |
| Entidad MIM                                                                                                    | Calle de pruebas                                                                                                    | F42635805 | Seleccionar       |
| ENTIDAD MIM BADAJOZ                                                                                                    | DDDD                                                                                                    | A32963753 | Seleccionar       |
| ASOCIACION PARA EL DESARROLLO E INTEGRACION DE LAS<br>COMUNIDADES AFRICANA, AFRODESCENDIENTES Y DEMAS<br>COLECTIVOS MIGRANTES EN ESPAÑA | Calle Ebanisteria 1 Bajo Derecha                                                                                                    | G68496268 | Seleccionar       |
| Pruebas entidades MIM                                                                                                    | Lorem ipsum dolor sit amet, consectetuer adipiscing<br>elit. Aenean commodo ligula eget dolor. Aenean<br>massa. Cum sociis natoque penatibus et magnis dis<br>parturient montes, nascetur ridiculus mus. Donec<br>quam felis, ultricies nec, pellentesque eu, pretium. | S3252660J | Seleccionar       |
| PRUEBAS MIM ENTIDAD JPM DE PRUEBAS EN DESARROLLO<br>ASD ASD ASD ASD ASD ASD ASD ASD ASD ASD                                             | CALLE PRUEBAS                                                                                                    | R4852098E | Seleccionar       |

Una vez seleccionada la entidad adecuada, el sistema regresa a la ventana anterior con la entidad dentro de la tabla de entidades.

| Año           | Unidad organizativa       | Tipo de subvención |     |
|---------------|---------------------------|--------------------|-----|
| 2030          | Plan Nacional de Drogas   | Investigación      |     |
| e entidades d | le la solicitud           |                    |     |
| entidades d   | le la solicitud<br>Nombre | Domicilio          | NIF |

Al pulsar "Guardar" se crea la solicitud y aparece directamente la pantalla del punto siguiente.

Una vez que se ha accedido a la solicitud se pueden descargar en la parte superior los manuales de usuario de cada convocatoria (
) así como la guía rápida de la misma().

|                                                   | Sistema de Gestión de Subvenciones |    |
|---------------------------------------------------|------------------------------------|----|
| Inicio > Mis solicitudes > Mi Solicitud > Datos S | Solicitud                          | -0 |

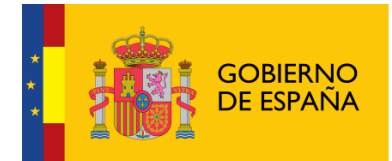

### 4.2 Datos Solicitud

Esta opción permite consultar y modificar los datos generales de la solicitud.

|                        | Año:                |                                                                                                    | 2030                    |
|------------------------|---------------------|----------------------------------------------------------------------------------------------------|-------------------------|
|                        | Unidad Organizativa | a:                                                                                                    | Plan Nacional de Drogas |
|                        | Tipo de subvención  | e de la companya de la companya de la companya de la companya de la companya de la companya de la companya de l | Investigación           |
|                        |                     |                                                                                                    |                         |
| Datos de Contacto      |                     |                                                                                                    |                         |
|                        | Contacto:           | fasdasd                                                                                                    |                         |
|                        | e-mail:             | III@amail.com                                                                                                   |                         |
|                        | Teléfono:           | 2313123123123                                                                                                   |                         |
|                        | TIf. Móvil:         | 00000000                                                                                                    |                         |
|                        |                     |                                                                                                    |                         |
|                        |                     | Modificer                                                                                                    |                         |
|                        |                     | Wodincei                                                                                                    |                         |
|                        |                     |                                                                                                    |                         |
| Medio preferente de c  | omunicaciones co    | on la entidad <b>*</b> : Email                                                                                  |                         |
| -                      | Email:              | huehue@gmail.com                                                                                                |                         |
|                        |                     |                                                                                                    |                         |
|                        |                     | Modificar                                                                                                    |                         |
|                        |                     |                                                                                                    |                         |
|                        |                     |                                                                                                    |                         |
| Centro de investigació | ón                  |                                                                                                    |                         |
|                        | Nombre:             | dasdasd                                                                                                    |                         |
|                        |                     |                                                                                                    |                         |
|                        | Departamento:       | asasdas                                                                                                    |                         |
|                        |                     |                                                                                                    |                         |
|                        | Domicilio:          | dadasd                                                                                                    |                         |
|                        |                     |                                                                                                    |                         |
|                        | Código Postal:      | 22222                                                                                                    |                         |
|                        | Teléfono:           | 22222                                                                                                    |                         |
|                        | Fax                 | Ale de la de la de la de                                                                                        |                         |
|                        | Emails              |                                                                                                    |                         |
|                        | Comunidad           | L                                                                                                    |                         |
|                        | Autónoma:           | CASTILLA Y LEON                                                                                                 |                         |
|                        | Provincia:          | AVILA                                                                                                    |                         |
|                        | Localidad:          | BECEDAS                                                                                                    |                         |
|                        | Tipo Centro:        | Hospital                                                                                                    |                         |
|                        | Ámbito:             | Público                                                                                                    |                         |
|                        |                     |                                                                                                    |                         |
|                        |                     | Modificar                                                                                                    |                         |

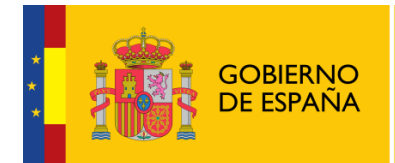

### 4.3 Datos entidad

Esta opción permite consultar y modificar los datos de la entidad asociada al expediente.

| Entidad:  | Spinola<br>DB806057H | Estados                                  | Borrador Entidad                 | Identificadore | 195192 |
|-----------|----------------------|------------------------------------------|----------------------------------|----------------|--------|
| Forba BOE | P3606337H            | Estado:                                  | Conversitoria Investigación 2020 | Identificador: | 105105 |
| echa boe: |                      | Denominación:                            | Convocatoria Investigación 2030  |                |        |
|           |                      | Nombres                                  | Spipola                          |                |        |
|           |                      | Nombrei                                  | Spiriola                         |                |        |
|           |                      |                                          |                                  | /              |        |
|           |                      | Domicilio                                | Los Tercios                      |                |        |
|           |                      |                                          |                                  | 1              |        |
|           |                      | NIF:                                     | P9806957H                        |                | 1      |
|           |                      |                                          |                                  |                | ]      |
|           |                      | Siglas:                                  |                                  |                | ]      |
|           |                      | Código Postal:                           | 28005                            |                | ]      |
|           |                      | Teléfono:                                |                                  |                | ]      |
|           |                      | Fax:                                     |                                  |                | ]      |
|           |                      | Emails                                   |                                  |                | ]      |
|           |                      | 2. Contraction                           |                                  |                | ]      |
|           |                      | Web:                                     |                                  |                | ]      |
|           |                      | Fecha constitución                       |                                  |                | ]      |
|           |                      | Fecha declaración de<br>utilidad pública |                                  |                | 1      |
|           |                      | utilidad publica                         | T100400014                       |                | ]      |
|           |                      | Provincia:                               | IARRAGONA                        |                | ]      |
|           |                      | Localidad :                              | ARBOLI                           |                | ]      |
|           |                      | Tipo de constitución:                    | Federación                       |                | ]      |
|           |                      | Ámbito Territorial:                      | ESTATAL                          |                | ]      |
|           |                      | Fines:                                   |                                  |                | -      |
|           |                      | Defender                                 |                                  |                |        |
|           |                      |                                          |                                  |                |        |
|           |                      |                                          |                                  |                |        |
|           |                      |                                          |                                  |                |        |
|           |                      |                                          |                                  |                |        |
|           |                      |                                          |                                  |                |        |
|           |                      |                                          |                                  |                |        |
|           |                      |                                          |                                  |                |        |
|           |                      |                                          |                                  |                |        |
|           |                      |                                          | Modificar                        |                |        |
|           |                      |                                          |                                  |                |        |

Pulsando el botón modificar se pueden editar los registros de la entidad de la solicitud. La pirimera pantalla que aparece es la de selección de la provincia.

| Provincia: | * MADRI   | )      | T |
|------------|-----------|--------|---|
|            | Continuar | Volver |   |

Una vez seleccionada la provincia se pueden modificar el resto de registros.

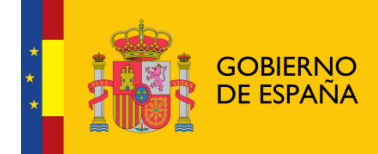

Sistema de Gestión de Subvenciones -SIGES

| Entidad: Spinola<br>NIF: P9806957H Esta<br>Fecha BOE: Dr<br>Nor |                      |                                           |                                                     |                |        |
|-----------------------------------------------------------------|----------------------|-------------------------------------------|-----------------------------------------------------|----------------|--------|
| Entidad:<br>NIF:<br>Fecha BOE:                                  | Spinola<br>P9806957H | Estado:<br>Denominación:                  | Borrador Entidad<br>Convocatoria Investigación 2030 | Identificador: | 185183 |
| Estado: Borr-<br>Denominación:<br>Nombre: <b>*</b>              |                      |                                           |                                                     |                |        |
|                                                                 |                      | Nombre: 🝍                                 | Spinola                                             |                |        |
|                                                                 |                      | Domicilio: 🍍                              | Los Tercios                                         |                |        |
|                                                                 |                      | NIF: 🛊                                    | P9806957H                                           |                |        |
|                                                                 |                      | Siglas:                                   |                                                     |                |        |
|                                                                 |                      | Código Postal: 🜲                          | 28005                                               |                |        |
|                                                                 |                      | Teléfono:                                 |                                                     |                |        |
|                                                                 |                      | Fax:                                      |                                                     |                |        |
|                                                                 |                      | Email:                                    |                                                     |                |        |
|                                                                 |                      | Web:                                      |                                                     |                |        |
|                                                                 |                      | Fecha constitución:                       |                                                     |                |        |
|                                                                 |                      | Fecha declaración de<br>utilidad pública: |                                                     |                |        |
|                                                                 |                      | Provincia: 🌲                              | TARRAGONA                                           | Ŧ              |        |
|                                                                 |                      | Localidad: 🌻                              | ARBOLI                                              | •              |        |
|                                                                 |                      | Tipo constitución: 🌲                      | FEDERACIÓN                                          | •              |        |
|                                                                 |                      | Ámbito Territorial:*                      | ESTATAL                                             | •              |        |
|                                                                 |                      | Fines:                                    |                                                     |                |        |
|                                                                 |                      | Defender                                  |                                                     |                |        |
|                                                                 |                      |                                           |                                                     |                |        |
|                                                                 |                      | 1                                         | Guardar Volver                                      |                |        |

Los campos obligadorios aparecen indicados con \*.

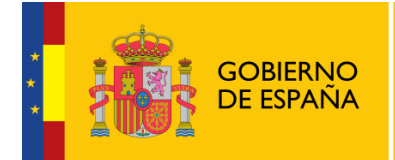

### 4.4 Representantes

La selección de esta opción de menú hace a la aplicación mostrar el listado de representantes legales asignados.

| Nombre | Apellidos | NIF       | Domicilio | Acción<br>Modificar | Acción<br>Elimina |
|--------|-----------|-----------|-----------|---------------------|-------------------|
| Nombre | Apellidos | 87654321X | Domicilio | Modificar           | Elimina           |
| DSF    | DDD       | 70249713P | gggg      | Modificar           | Eliminar          |

Para añadir un representante nuevo, hay que pulsar el botón "Nuevo Representante Legal". Tras pulsar este botón, la aplicación muestra la siguiente ventana.

| NIF:*        |            |
|--------------|------------|
| Nombre:*     |            |
| Apellidos: * |            |
| Cargo: *     |            |
| Domicilio:   |            |
| Guard        | tar Volver |

Los datos del representante requeridos son:

- NIF
- Nombre
- Apellidos
- Cargo
- Domicilio

Una vez rellenados los datos se pulsa Guardar para almacenar la información o Volver si se quiere regresar a la pantalla anterior sin guardar los datos.

### 4.5 Adjuntar Documentación

En esta pantalla se añadirá la documentación oportuna a presentar.

| GOB<br>DE E                                                                        | ierno<br>Spaña                 | MINISTERIC<br>DE SANIDA<br>E IGUALDA | )<br>.D, Sei<br>.D | RVICIO         | s socia                           | LES                    |                     | Sis<br>de           | stema de<br>e Subver<br>SIG | e Gestiór<br>nciones -<br>ES |
|------------------------------------------------------------------------------------|--------------------------------|--------------------------------------|--------------------|----------------|-----------------------------------|------------------------|---------------------|---------------------|-----------------------------|------------------------------|
| Menú<br>+ Datos Solicitud<br>+ Datos Entidad                                       |                                |                                      |                    | Listado de c   | locumentos (                      | de la solicitu         | d                   |                     |                             |                              |
| + Proyecto<br>+ Representantes<br>+ Gestores Proyecto                              | Entidad:<br>NIF:<br>Fecha BOE: | Spinola<br>P9806957H                 | Estado<br>Denon    | :<br>iinación: | Borrador Entida<br>Convocatoria I | ıd<br>nvestigación 203 | Identificad         | lor: 18             | 5183                        |                              |
| <ul> <li>Adjuntar Docum.</li> <li>Firmar Docum.</li> <li>Presentaciones</li> </ul> | Listado                        | de documentos                        |                    |                |                                   |                        |                     |                     | • **                        |                              |
| + Gestión de Anexos                                                                |                                | Descripción                          |                    | Tamaño         | Estado                            | Reg. Tel.              | Represent.<br>Firma | Accion<br>descargar | Accion<br>eliminar          |                              |
|                                                                                    |                                |                                      |                    | Ningún         | documento er                      | ncontrado              |                     |                     |                             |                              |

La aplicación muestra al usuario una ventana donde se listan todos los documentos asociados al expediente y se da la opción de agregar nuevos documentos.

| I | Listado de documentos |        |              |           |                     |                     |                    |
|---|-----------------------|--------|--------------|-----------|---------------------|---------------------|--------------------|
|   | Descripción           | Tamaño | Estado       | Reg. Tel. | Represent.<br>Firma | Acción<br>descargar | Acción<br>eliminar |
|   |                       | Ningún | documento er | ncontrado |                     |                     |                    |
|   |                       | Nu     | ievo documen | ito       |                     |                     |                    |

Al pulsar el botón "Nuevo Documento", la aplicación muestra una ventana en la que se solicita una descripción del documento a adjuntar y el propio documento. Tras adjuntarlo, se ha de pulsar en el botón Subir Documento.

| Descripción Docum | iento:*                                         |
|-------------------|-------------------------------------------------|
| Seleccionar Docum | Seleccionar archivo Ningún archivo seleccionado |
| Firma digital:*   | Seleccione V                                    |
|                   | Subir documento                                 |

Una vez pulsado el botón de Subir documento y **seleccionado la opción de firma digital** como positiva, nos aparecerá una ventana con el listado de representantes a firmar que tendremos que asociar a ese documento.

| Ningún representante encontrado |
|---------------------------------|

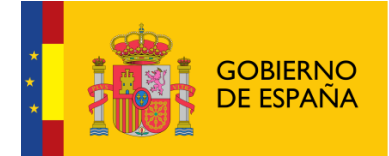

Pulsaremos en Añadir Representante y nos aparecerá un listado con los representantes dados de alta anteriormente (ver <u>paso 4.4</u>).

| Nombre | Apellidos | NIF       | Acción      |
|--------|-----------|-----------|-------------|
| Pedro  | Martinez  | 23311888P | Seleccionar |

Seleccionamos el representante que deseemos y ya nos aparecera en la ventana de Lista de Representantes.

|                            | ción elimina |
|----------------------------|--------------|
| Pedro Martinez 23311888P E | Eliminar     |

Guardamos y ya tendremos nuestro documento disponible.

| Listado de documentos |          |                       |           |                     |                     |                    |
|-----------------------|----------|-----------------------|-----------|---------------------|---------------------|--------------------|
| Descripción           | Tamaño   | Estado                | Reg. Tel. | Represent.<br>Firma | Acción<br>descargar | Acción<br>eliminar |
| PDF                   | 98,99 KB | Pendiente<br>de firma | NO        | Ver                 | Descargar           | Eliminar           |
|                       | Nu       | evo documen           | to        |                     |                     |                    |

**Nota\*** A un mismo documento se le pueden añadir varios representantes. Dicho documento, tendra que ser firmado por todos ellos.

Si se selecciona la opción de Firma Digital como negativa, no hará falta añadir ningún representante y quedaría simplemente así.

| Descripción | Tamaño   | Estado                | Reg. Tel. | Represent.<br>Firma | Acción<br>descargar | Acción<br>eliminar |
|-------------|----------|-----------------------|-----------|---------------------|---------------------|--------------------|
| PDF         | 98,99 KB |                       | NO        |                     | Descargar           | Eliminar           |
| PDF         | 98,99 KB | Pendiente<br>de firma | NO        | Ver                 | Descargar           | Eliminar           |

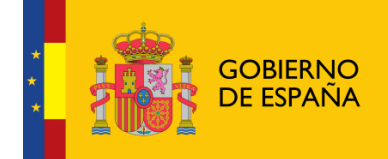

Una vez guardado el documento aparecerá en la lista de la pantalla <u>Firmar Documentos</u>, donde podrá ser firmado por los representantes que tenga asignados.

En caso de que el documento haya sido firmado por todos los representantes, siempre que la solicitud ya esté presentada telemáticamente, esto es con un estado que no sea Borrador Entidad o Requeridos Anexos, se podrá presentar el documento por registro telemático. Para ello se habilita en la tabla de Adjuntar Documentación la opción Presentar.

| Descripción | Tamaño  | Estado   | Reg. Tel. | Represent.<br>Firma | Acción<br>descargar | Acción<br>eliminar | Acción<br>presenta |
|-------------|---------|----------|-----------|---------------------|---------------------|--------------------|--------------------|
| doc         | 5,44 MB | Firmado  | NO        | Ver                 | Descargar           | Eliminar           | Presentar          |
| <b>g</b> gg | 5,44 MB | Firmado  | SI        | Ver                 | Descargar           | Eliminar           | Presentar          |
| 999         | 3,44116 | Filliado | 51        | vei                 | Descargar           | Cillinid           | Presen             |

Para presentar por registro se debe pulsar el enlace Presentar y seguir los pasos descritos en el apartado <u>Presentación Registro Telemático</u>.

Una ver realizada la presentación no se podrá eliminar ni volver a presentar dicho documento.

### 4.6 Firmar Documento

Aquí aparecerá el listado de documentos que hemos adjuntado en el paso interior con opción de firma digital establecida, las Solicitudes y los CPG.

| Menú                |            |                        | Lista doci    | imentos pendientes de firma     |                |               |
|---------------------|------------|------------------------|---------------|---------------------------------|----------------|---------------|
| + Datos Solicitud   |            |                        |               |                                 |                |               |
| + Datos Entidad     | Entidad:   | test                   |               |                                 |                |               |
| + Proyecto          | NTE.       | 001000001              | Estados       | Collectual                      | Identificades  | 195100        |
| + Representantes    | NUF:       | QUIDUUUI               | Estado:       | Solicitud                       | Identificador: | 102133        |
| + Gestores Provecto | Fecha BOE: |                        | Denominación: | Convocatoria Investigación 2030 |                |               |
| + Adjuntar Docum.   |            |                        |               |                                 |                |               |
| - Firmar Docum.     | Lista doci | imentos pendientes     | s de firma    |                                 |                |               |
| + Presentaciones    | Lista doct | amentos pendientes     | s de mina     |                                 |                |               |
| + Gestión de Anexos | T T        | ipo de Documento       |               | Descripción                     | Acción ver     | Acción Firmar |
|                     | Documen    | tación Adiunta al Expe | diente        | PDF                             | Ver            | Firmar        |

Sólo aparecerán los documentos que estén asociados al usuario que se encuentre logueado mendiante clave y no hayan sido firmados aún. Para el resto de representantes, cada uno tendra que entrar con su certificado para de esta manera, poder firmar. Una vez pulsado el boton Firmar, ocurrira lo descrito en el <u>punto 4.11.3</u>

Una vez hecho todo el proceso de Firma correctamente, quedara asi la pantalla.

| lista documentos pendientes de firma |                                                |            |               |  |  |  |  |
|--------------------------------------|------------------------------------------------|------------|---------------|--|--|--|--|
| Tipo de Documento                    | Descripción                                    | Acción ver | Acción Firmar |  |  |  |  |
| No se ha                             | encontrado ningún documento pendiente de firma | 1          |               |  |  |  |  |

Y en la pesataña de Adjuntar Documentacion, dicho documento aparecera de estado Firmado.

| Descripción | Tamaño    | Estado  | Reg. Tel. | Represent.<br>Firma | Acción<br>descargar | Acción<br>eliminar |
|-------------|-----------|---------|-----------|---------------------|---------------------|--------------------|
| PDF         | 98,99 KB  |         | NO        |                     | Descargar           | Eliminar           |
| PDF         | 150,93 KB | Firmado | NO        | Ver                 | Descargar           | Eliminar           |

En caso de que el documento firmado sea de Solicitud o CPG aparecerá en su correspondiente pantalla un mensaje informando de que el documento ha sido firmado y está pendiente de presentar por registro telemático.

### Solicitud firmada sin presentar

Para proceder a la presentación debe pulsar al botón **Presentar Telemáticamente**. Si desea realizar cambios debe eliminar la solicitud firmada, registrar los cambios que correspondan y proceder otra vez a su generación desde esta opción de menú.

### 4.7 Presentaciones

La pantalla de Presentaciones muestra un listado con el registro de las presentaciones de solicitud y de Certificado de Previsión de Gastos solicitados, pudiendo descargar los ficheros de acuse.

| Fecha              | Éxito | Oficina | Registro        | Acuse     |
|--------------------|-------|---------|-----------------|-----------|
| 27/09/2016 - 12:17 | Si    | 999     | 201699900001795 | Descargar |
| 27/09/2016 - 10:49 | Si    | 999     | 201699900001794 | Descargar |

### 4.8 Gestión de Anexos

La aplicación permite al usuario presentar la solicitud de manera digital. El primer paso es superar los avisos y validaciones en caso de que estén configurados para la convocatoria.

Si no se superan las validaciones aparece una siguiente pantalla con los avisos y validaciones con lo que se debe modificar para poder presentar la solicitud.

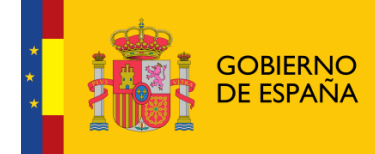

| Aviso/Validación                                    | Тіро       | Estado      | Mensaje                                                                                                    |
|-----------------------------------------------------|------------|-------------|----------------------------------------------------------------------------------------------------|
| Aviso de investigadores<br>principales en proyectos | Aviso      | No superado | El investigador principal se encuentra dado de<br>alta como investigador principal en otros<br>proyectos activos. Investigador: Nikola Tesla |
| Aviso de investigadores en<br>proyectos             | Aviso      | No superado | El investigador se encuentra dado de alta en<br>más de dos proyectos. Investigador: Nikola<br>Tesla                                          |
| Generación Anexo II                                 | Validación | No superado | El anexo vinculado al proyecto debe ser<br>generado para proceder a la presentación de la<br>solicitud.                                      |
| Código postal de la entidad                         | Validación | Superado    |                                                                                                    |
| Validación del medio preferente                     | Validación | Superado    |                                                                                                    |

**Nota\* S**olamente en Investigación aparecerá la opción de Generar Anexo, para más información ir a <u>Generar Anexo</u>.

En la siguiente pantalla aparecerá el listado de Representantes y la opción de añadir un o varios representantes legales que firmarán la presentación, así como la localidad y las distintas autorizaciones por las que la DGPNSD accedera a los datos.

| Nombr             | e                                                                                         | Apellidos                                                                                                | NIF                                                                                                 | Domicilio                                  | Acción eliminar           |
|-------------------|-------------------------------------------------------------------------------------------|----------------------------------------------------------------------------------------------------|----------------------------------------------------------------------------------------------------|--------------------------------------------|---------------------------|
|                   |                                                                                           | Ningú                                                                                                    | in representante encon                                                                              | trado                                      |                           |
|                   |                                                                                           | _                                                                                                    | Añadir Roprocontanto                                                                                |                                            |                           |
|                   |                                                                                           |                                                                                                    | Anadir Representante                                                                                |                                            |                           |
| .ocalidad: 🌲      |                                                                                           |                                                                                                    |                                                                                                    |                                            |                           |
|                   |                                                                                           |                                                                                                    |                                                                                                    |                                            |                           |
| orización a la De | leasción de Gobi                                                                          | ierno para el Dian Nac                                                                                   | cional sobre Drogas, para i                                                                         | receber los detos que e co                 | ontinuación se señalan po |
| dios telemáticos: | legación de Gobi                                                                          | erno para el Plan Nac                                                                                    | cional sobre brogas, para i                                                                         | recabar los datos que a co                 | onunuación se senaian, po |
|                   |                                                                                           |                                                                                                    |                                                                                                    |                                            |                           |
|                   |                                                                                           |                                                                                                    |                                                                                                    |                                            |                           |
|                   | utorizo la consulta                                                                       | a DNI representante le                                                                                   | gal de la entidad                                                                                   |                                            |                           |
|                   | utorizo la consulta<br>utorizo la consulta                                                | a DNI representante le<br>a inexistencia de deuda                                                        | gal de la entidad<br>as con Agencia Tributaria de                                                   | la entidad                                 |                           |
|                   | utorizo la consulta<br>utorizo la consulta<br>utorizo la consulta                         | a DNI representante le<br>a inexistencia de deuda<br>a inexistencia de deuda                             | gal de la entidad<br>as con Agencia Tributaria de<br>as con Tesorería General de                    | la entidad<br>Seouridad Social de la entic | dad                       |
|                   | utorizo la consulta<br>utorizo la consulta<br>utorizo la consulta                         | a DNI representante le<br>a inexistencia de deudi<br>a inexistencia de deudi                             | gal de la entidad<br>as con Agencia Tributaria de<br>as con Tesorería General de                    | la entidad<br>Seguridad Social de la entic | dad                       |
|                   | utorizo la consulta<br>utorizo la consulta<br>utorizo la consulta<br>lutorizo la consulta | a DNI representante le<br>a inexistencia de deuda<br>a inexistencia de deuda<br>a Datos domicilio fiscal | gal de la entidad<br>as con Agencia Tributaria de<br>as con Tesorería General de<br>l de la entidad | la entidad<br>Seguridad Social de la entic | dəd                       |
|                   | utorizo la consulta<br>utorizo la consulta<br>utorizo la consulta<br>utorizo la consulta  | a DNI representante le<br>a inexistencia de deuda<br>a inexistencia de deuda<br>a Datos domicilio fiscal | gal de la entidad<br>as con Agencia Tributaria de<br>as con Tesorería General de<br>I de la entidad | la entidad<br>Seguridad Social de la entic | dad                       |

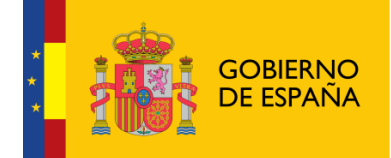

Como no existe ningún representante en el listado, pulsaremos sobre el boton Añadir Representante y nos aparecera el listado de reperesentantes anteriormente añadidos (ver Representantes).

| Listado de representantes asociados a la entidad |           |           |                                   |  |  |  |  |
|--------------------------------------------------|-----------|-----------|-----------------------------------|--|--|--|--|
| Nombre                                           | Apellidos | NIF       | Acción<br>selecciona <del>r</del> |  |  |  |  |
| Pedro                                            | Martinez  | 23311888P | Seleccionar                       |  |  |  |  |
| Volver                                           |           |           |                                   |  |  |  |  |

Seleccionamos los que deseemos y nos apareceran ya en el listado de Representantes a Firmar.

| Nombre                                                                     | Apellidos                                                                                                    | NIF                                                                                                    | Domicilio                                                                | Acción eliminar                    |
|----------------------------------------------------------------------------|----------------------------------------------------------------------------------------------------|----------------------------------------------------------------------------------------------------|--------------------------------------------------------------------------|------------------------------------|
| Pedro                                                                      | Martinez                                                                                                    | 23311888P                                                                                                    |                                                                          | Eliminar                           |
|                                                                            |                                                                                                    | A ~                                                                                                    |                                                                          |                                    |
|                                                                            |                                                                                                    | Anadir Representante                                                                                                    |                                                                          |                                    |
| Localidad:*                                                                |                                                                                                    |                                                                                                    |                                                                          |                                    |
|                                                                            |                                                                                                    |                                                                                                    |                                                                          |                                    |
|                                                                            |                                                                                                    |                                                                                                    |                                                                          |                                    |
|                                                                            |                                                                                                    |                                                                                                    |                                                                          |                                    |
| torización a la Deleg                                                      | ación de Gobierno para el Plan N                                                                                                    | acional sobre Drogas, para                                                                                                    | recabar los datos que a co                                               | ontinuación se señalan, por        |
| torización a la Deleg<br>dios telemáticos:                                 | ación de Gobierno para el Plan N                                                                                                    | acional sobre Drogas, para                                                                                                    | recabar los datos que a co                                               | ontinuación se señalan, por        |
| torización a la Deleg<br>dios telemáticos:                                 | ación de Gobierno para el Plan N                                                                                                    | acional sobre Drogas, para                                                                                                    | recabar los datos que a co                                               | ontinuación se señalan, por        |
| torización a la Deleg<br>dios telemáticos:                                 | ación de Gobierno para el Plan N<br>rizo la consulta DNI representante                                                                                                    | acional sobre Drogas, para<br>legal de la entidad                                                                                         | recabar los datos que a co                                               | ontinuación se señalan, por        |
| torización a la Deleg<br>edios telemáticos:<br>Auto<br>Auto                | ación de Gobierno para el Plan N<br>vrizo la consulta DNI representante<br>vrizo la consulta inexistencia de deu                                                                                    | acional sobre Drogas, para<br>legal de la entidad<br>idas con Agencia Tributaria de                                                       | recabar los datos que a co<br>la entidad                                 | ontinuación se señalan, por        |
| torización a la Deleg<br>dios telemáticos:<br>Auto<br>Auto<br>Auto         | ación de Gobierno para el Plan N<br>vizo la consulta DNI representante<br>vizo la consulta inexistencia de deu<br>vizo la consulta inexistencia de deu                                              | acional sobre Drogas, para<br>legal de la entidad<br>idas con Agencia Tributaria de<br>idas con Tesorería General de                      | recabar los datos que a co<br>la entidad<br>Seguridad Social de la entic | ontinuación se señalan, por<br>Jad |
| torización a la Deleg<br>dios telemáticos:<br>Auto<br>Auto<br>Auto<br>Auto | ación de Gobierno para el Plan N<br>rrizo la consulta DNI representante<br>rrizo la consulta inexistencia de deu<br>rrizo la consulta inexistencia de deu<br>prizo la consulta Datos domicilio fisc | acional sobre Drogas, para<br>legal de la entidad<br>idas con Agencia Tributaria de<br>idas con Tesorería General de<br>ial de la entidad | recabar los datos que a co<br>la entidad<br>Seguridad Social de la entic | ontinuación se señalan, por<br>Jad |
| torización a la Deleg<br>edios telemáticos:<br>Auto<br>Auto<br>Auto        | ación de Gobierno para el Plan N<br>vrizo la consulta DNI representante<br>vrizo la consulta inexistencia de deu<br>vrizo la consulta inexistencia de deu<br>vrizo la consulta Datos domicilio fisc | acional sobre Drogas, para<br>legal de la entidad<br>idas con Agencia Tributaria de<br>idas con Tesorería General de<br>ial de la entidad | recabar los datos que a co<br>la entidad<br>Seguridad Social de la entic | ontinuación se señalan, por<br>dad |

Introducimos la localidad, seleccionamos las opciones que veamos oportunas y pulsamos sobre el boton continuar.

Nos aparecerá esta ventana con la solicitud generada y el listado de representantes legales a firmar, donde nos indica que para <u>presentar telemáticamente</u> dicha solicitud, tiene que ser firmada por todos los representantes.

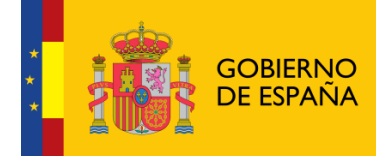

| Solicitud generada sin completar la firma<br>Para firmar debe ir a la opción de menú Firmar Docum y ser firmada por cada uno de los<br>representante legales indicados en la solicitud generada. Si desea realizar cambios debe eliminar la<br>solicitud, registrar los cambios que correspondan y proceder otra vez a su generación desde esta<br>opción de menú.<br>Solicitud Generada |                 |           |       |        |                 |  |  |  |
|----------------------------------------------------------------------------------------------------|-----------------|-----------|-------|--------|-----------------|--|--|--|
|                                                                                                    | Documento       |           | Acció | on Ver | Acción Eliminar |  |  |  |
|                                                                                                    | Solicitud       |           | V     | er     | Eliminar        |  |  |  |
| Listado de representantes l                                                                                                    | egales a firmar |           |       |        |                 |  |  |  |
| Nombre                                                                                                    | Apellidos       | NIF       |       | Fe     | cha de Firma    |  |  |  |
| Pedro                                                                                                    | Martinez        | 23311888P |       |        |                 |  |  |  |
|                                                                                                    |                 |           |       |        |                 |  |  |  |

Volvemos a la pestaña Firmar Documento donde nos aparecera la solicitud para firmar.

|        |                         |                                               | L                                                                                                 | .ista docu                                                                                            | mentos pendientes de firma                                                                                                    |                                                                                                    |                                                                                                    |                                                                                                    |
|--------|-------------------------|-----------------------------------------------|---------------------------------------------------------------------------------------------------|----------------------------------------------------------------------------------------------------|----------------------------------------------------------------------------------------------------|----------------------------------------------------------------------------------------------------|----------------------------------------------------------------------------------------------------|----------------------------------------------------------------------------------------------------|
|        |                         |                                               |                                                                                                   |                                                                                                    | · · · ·                                                                                                    |                                                                                                    |                                                                                                    |                                                                                                    |
| Entida | ad:                     | Spinola                                       |                                                                                                   |                                                                                                    |                                                                                                    |                                                                                                    |                                                                                                    |                                                                                                    |
| NIF:   |                         | P9806957H                                     | Estado:                                                                                           |                                                                                                    | Borrador Entidad                                                                                                    | Identific                                                                                                    | ador:                                                                                                    | 185183                                                                                                    |
| Fecha  | BOE:                    |                                               | Denom                                                                                             | inación:                                                                                              | Convocatoria Investigación 2030                                                                                                    |                                                                                                    |                                                                                                    |                                                                                                    |
|        |                         |                                               |                                                                                                   |                                                                                                    |                                                                                                    |                                                                                                    |                                                                                                    |                                                                                                    |
|        |                         |                                               |                                                                                                   |                                                                                                    |                                                                                                    |                                                                                                    |                                                                                                    |                                                                                                    |
| Li     | sta docur               | mentos pendient                               | tes de firi                                                                                       | ma                                                                                                    |                                                                                                    |                                                                                                    |                                                                                                    |                                                                                                    |
|        | Ti                      | no de Documento                               |                                                                                                   |                                                                                                    | Descrinción                                                                                                    |                                                                                                    | cción ver                                                                                                    | Acción Firmar                                                                                                    |
|        |                         | Solicitud                                     |                                                                                                   |                                                                                                    |                                                                                                    |                                                                                                    | Ver                                                                                                    | Firmar                                                                                                    |
|        | Entida<br>NIF:<br>Fecha | Entidad:<br>NIF:<br>Fecha BOE:<br>Lista docur | Entidad: Spinola<br>NIF: P9806957H<br>Fecha BDE:<br>Lista documentos pendien<br>Tipo de Documento | Entidad: Spinola<br>NIF: P9806957H Estado:<br>Fecha BDE: Denom<br>Lista documentos pendientes de firm | Lista docu<br>Entidad: Spinola<br>NIF: P9806957H Estado:<br>Fecha BOE: Denominación:<br>Lista documentos pendientes de firma<br>Tipo de Documento | Lista documentos pendientes de firma       Entidad:     Spinola       NIF:     P9806957H       Fecha BDE:     Denominación:       Convocatoria Investigación 2030 | Lista documentos pendientes de firma       Entidad:     Spinola       NIF:     P9806957H       Fecha BOE:     Denominación:       Convocatoria Investigación 2030 | Lista documentos pendientes de firma         Entidad:       Spinola         NIF:       P9806957H       Estado:       Borrador Entidad       Identificador:         Fecha BDE:       Denominación:       Convocatoria Investigación 2030       Identificador:         Lista documentos pendientes de firma       Lista documentos pendientes de firma       Macción ver |

Pulsamos sobre el boton firmar y comenzará el proceso de <u>AutoFirma</u>. Una vez finalizado aparecera esta ventana.

| Lista documentos pendientes de firma |                                                         |             |            |               |  |  |  |
|--------------------------------------|---------------------------------------------------------|-------------|------------|---------------|--|--|--|
|                                      | Tipo de Documento                                       | Descripción | Acción ver | Acción Firmar |  |  |  |
|                                      | No se ha encontrado ningún documento pendiente de firma |             |            |               |  |  |  |
|                                      |                                                         |             |            |               |  |  |  |

Volvemos a la pestaña de Gestión de Anexos donde ya nos permitirá presentar la solicitud telemáticamente.

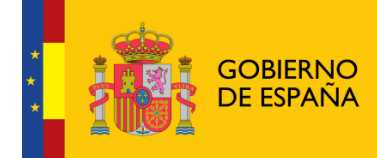

**MINISTERIO DE SANIDAD, SERVICIOS SOCIALES E IGUALDAD** 

|                                                    |                                                                                                    |                     |                          | Presentar Solicitud                           |          |                 |                  |
|----------------------------------------------------|----------------------------------------------------------------------------------------------------|---------------------|--------------------------|-----------------------------------------------|----------|-----------------|------------------|
| Solicitud<br>Entidad<br>tto NIF:<br>res Proyecto   | id: Spino<br>P980<br>BOE:                                                                                                    | Na<br>6957H         | Estado:<br>Denominación: | Borrador Entidad<br>Convocatoria Investigació | Ident    | ificador:       | 185183           |
| tar Docum.<br>r Docum.<br>ntaciones<br>n de Anexos | Solicitud firmada sin presentar<br>Para proceder a la presentación debe pulsar al botón Presentar Telemáticamente. Si desea realizar<br>cambios debe eliminar la solicitud firmada, registrar los cambios que correspondan y proceder otra vez<br>a su generación desde esta opción de menú. |                     |                          |                                               |          |                 |                  |
| Soli                                               | citud Generada                                                                                                    | ninar ia solic<br>a | a su generació           | registrar los cambios<br>in desde esta opción | de menú. | ondan y p       | proceder otra ve |
| Soli                                               | citud Generada                                                                                                    |                     | ocumento                 | registrar los campios<br>n desde esta opción  | de menú. | ción Ver        | Acción Elimin    |
| Soli                                               | citud Generada                                                                                                    | ninar la solic<br>a | ocumento<br>Solicitud    | registrar los campios<br>n desde esta opción  | de menú. | ción Ver<br>Ver | Acción Elimina   |

Pulsamos en Presentar Telematicamente y comenzara el proceso de Presentacion por Registro Telematico.

Una vez realizada la presentación por el registro electrónico aparece un mensaje de confirmación de la presentación. El proceso ha finalizado y la solicitud ha sido presentada.

|                                | Presentar Documentación Registro Telemático |                                           |                                                     |                |        |  |  |
|--------------------------------|---------------------------------------------|-------------------------------------------|-----------------------------------------------------|----------------|--------|--|--|
| Entidad:<br>NIF:<br>Fecha BOE: | Spinola<br>P9806957H                        | Estado:<br>Denominación:                  | Borrador Entidad<br>Convocatoria Investigación 2030 | Identificador: | 185183 |  |  |
|                                |                                             | LA DOCUMENTACIÓN S<br>CORRECTAMENTE EN EL | E HA PRESENTADO<br>L REGISTRO ELECTRÓNICO:          |                |        |  |  |
|                                |                                             | Nº de entrada: 201799900000706            |                                                     |                |        |  |  |
|                                |                                             | Fecha y hora: 2017-05-                    | 17 12:57:33.000                                     |                |        |  |  |
|                                |                                             | Oficina en la que se ha                   | a presentado: 999                                   |                |        |  |  |

### 4.8.1 Generar Anexo

Nos pide generar el anexo, el cual se encontrara dentro de la pestaña Proyecto. Una vez cumplido todas las validaciones, pulsaremos sobre continuar.

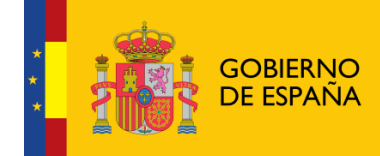

Inicio > Mis solicitudes > Mi Solicitud > Proyecto > Generar Anexo

| Menú                                                                                                    |                                                                                                    |                          |                        |                                       |                                                                                        |                                                                           |
|----------------------------------------------------------------------------------------------------|----------------------------------------------------------------------------------------------------|--------------------------|------------------------|---------------------------------------|----------------------------------------------------------------------------------------|---------------------------------------------------------------------------|
| Datos generales                                                                                                    |                                                                                                    |                          | Avisos y validad       | ciones del proyec                     | to                                                                                     |                                                                           |
| - Línea temática<br>- Línea temática<br>- Vioritaria<br>- Subvenciones<br>- Subvenciones<br>- Personal Becario<br>- Estancia NIDA | Proyecto: Miau<br>Tipo de Proyecto: Independien<br>Entidad: Spinola<br>NIF: P9806957H<br>Fecha BOE: | ite<br>Estado:<br>Denomi | Borra<br>inación: Conv | dor Entidad<br>ocatoria Investigación | Identificador:<br>2030                                                                 | 185183                                                                    |
| Investigadores<br>Historial Científico<br>cnico                                                                                   | Listado de avisos y val                                                                             | lidaciones               |                        |                                       |                                                                                        |                                                                           |
| Datos provecto I                                                                                                    | Aviso/Validación                                                                                    | Año                      | Тіро                   | Estado                                | Mensaje                                                                                |                                                                           |
| <ul> <li>Datos proyecto I</li> <li>Datos proyecto II</li> <li>Justificación pres.</li> </ul>                                      | Aviso de investigadore<br>principales en proyecto                                                   | ès<br>05                 | Aviso                  | No superado                           | El investigador principa<br>de alta como investig<br>otros proyectos activ<br>Nikola T | el se encuentra dado<br>gador principal en<br>/os. Investigador:<br>Tesla |
| Objetivos<br>Plan de trabajo<br>Financiación                                                                                      | Aviso de investigadores<br>proyectos                                                                | en                       | Aviso                  | No superado                           | El investigador se enci<br>en más de dos proyec<br>Nikola T                            | uentra dado de alta<br>tos. Investigador:<br>fesla                        |
| Generar Anexo                                                                                                    | Validación de gastos<br>indirectos                                                                  | 2030                     | Validación             | Superado                              |                                                                                        |                                                                           |
|                                                                                                    | Validación de viajes y die                                                                          | etas 2030                | Validación             | Superado                              |                                                                                        |                                                                           |
|                                                                                                    | Validación de investigar                                                                            | dor                      | Validación             | Superado                              |                                                                                        |                                                                           |

### Pulsaremos sobre continuar y nos pedira si firmar o no firmar digiltamente dicho anexo.

| Descargar borrador anexo del proyecto                                                                                                    |  |  |  |  |  |  |
|----------------------------------------------------------------------------------------------------|--|--|--|--|--|--|
| Para finalizar con el proceso de generación del anexo del proyecto debe decidir si desea firmar digitalmente el anexo. Si decide<br>no firmarlo digitalmente, el expediente no podrá ser presentado telemáticamente por el representante legal de la entidad. |  |  |  |  |  |  |
| Esta acción pondrá en modo lectura el proyecto.                                                                                                    |  |  |  |  |  |  |
| Firmar digitalmente No firmar digitalmente                                                                                                    |  |  |  |  |  |  |

Si seleccionamos Firmar Digitalmente hara el proceso <u>Firma con Autofirma</u>, si decimos que no, simplemente se generara el anexo.

| El anexo del proyecto fue generado el 17/05/2017 12:38 sin firma digital.                                                                                                    |
|----------------------------------------------------------------------------------------------------|
| Descargar anexo del proyecto                                                                                                    |
| En caso de que desee modificar el contenido del anexo, debe de borrar el anexo generado y volver a generar tras los cambios<br>que precise. Para realizar la acción debe pulsar el siguiente botón: |
| Borrar anexo del proyecto                                                                                                    |

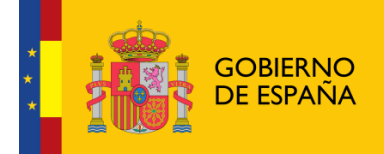

Sistema de Gestión de Subvenciones -SIGES

### 4.9 Gestion Certificado de Previsión de Gastos

En este apartado se permite presentar el certificado de previsión de gastos. Se encontrará dentro de la pestaña Programas. Para que esta opción aparezca, la solicitud debe estar en estado "Pendiente Recepción Previsión de Gastos" y el estado del proyecto/programa debe ser "Concedido".

Si se han superado las validaciones, para poder presentar el CPG es necesario añadir uno o varios representantes legales y la localidad.

|                                                                                                    |                                                                            |                                 | Gestion CPG                                                            |                |                          |
|----------------------------------------------------------------------------------------------------|----------------------------------------------------------------------------|---------------------------------|------------------------------------------------------------------------|----------------|--------------------------|
| acos generates<br>ipótesis<br>letodología<br>esultados<br>RHH<br>resupuesto<br>resupuesto<br>sufificación<br>supuesto | CPG<br>Estudio e investigat<br>Ambrosio Spinola<br>P8806957H<br>2015-10-22 | ión<br>Estado:<br>Denominación: | Pte. Recepción Prev. Gastos<br>Convocatoria ONG Presupuesto<br>Pruebas | Identificador: | 185161                   |
| uentes Listado de                                                                                                    | representantes                                                             | a firmar                        |                                                                        |                |                          |
| anciación                                                                                                    | -                                                                          |                                 |                                                                        |                |                          |
| anciación<br>Gestión CPG                                                                                              | lombre                                                                     | Apellidos                       | ; NIF                                                                  | Acc            | ión elimina <del>r</del> |
| anciación Estato de<br>iestión CPG                                                                                    | lombre                                                                     | Apellidos<br>Ningúr             | n representante encontrado                                             | Acc            | ión eliminar             |

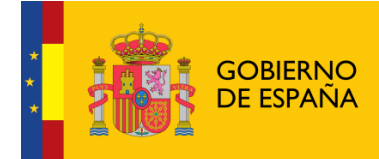

### Pulsamos sobre Añadir Representantes y seleccionamos los que deseemos.

| Nombre     | Apellidos | NIF       | Acción<br>seleccionar |
|------------|-----------|-----------|-----------------------|
| Leovigildo | Lopez     | 42286222D | Seleccionar           |
| Pedro      | Martinez  | 23311888P | Seleccionar           |
| Jeronimo   | Castillos | 02420091P | Seleccionar           |

### Y ya apareceran en el listado de representantes a firmar.

| Nombre     | Apellidos | NIF       | Acción eliminar |
|------------|-----------|-----------|-----------------|
| Leovigildo | Lopez     | 42286222D | Eliminar        |
| ocalidad:  | Maurio    |           |                 |
|            |           |           |                 |
|            |           |           |                 |

Pulsamos sobre el boton continuar y nos aparecera la siguiente ventana.

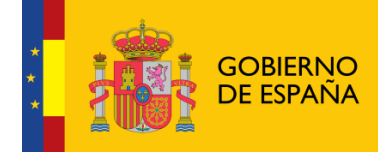

| Certificado de<br>Para firmar debe ir<br>representante legales ir<br>registrar los cambios d<br>Solicitud Generada | Previsión de Gasto<br>a la opción de menú Firm<br>ndicados en el CPG genera<br>que correspondan y proced<br>me | <b>s generado si</b><br>nar Docum y ser fi<br>do. Si desea realiza<br>ler otra vez a su ge<br>enú. | n com<br>irmado p<br>r cambio<br>neraciór | pletar<br>oor cada (<br>os debe e<br>i desde e | <b>la firma</b><br>uno de los<br>liminar el CPG,<br>sta opción de |
|----------------------------------------------------------------------------------------------------|----------------------------------------------------------------------------------------------------|----------------------------------------------------------------------------------------------------|-------------------------------------------|------------------------------------------------|-------------------------------------------------------------------|
|                                                                                                    | Documento                                                                                                    |                                                                                                    | Acció                                     | n Ver                                          | Acción Eliminar                                                   |
| Cei                                                                                                    | tificado Previsión Gastos                                                                                      |                                                                                                    | v                                         | er                                             | Eliminar                                                          |
| Listado de representantes l                                                                                        | egales a firmar                                                                                                |                                                                                                    |                                           |                                                |                                                                   |
| Nombre                                                                                                    | Apellidos                                                                                                    | NIF                                                                                                |                                           | Fe                                             | cha de Firma                                                      |
| Leovigildo                                                                                                    | Lopez                                                                                                    | 42286222D                                                                                          |                                           |                                                |                                                                   |
|                                                                                                    |                                                                                                    |                                                                                                    |                                           |                                                |                                                                   |

Volvemos a la pestaña de Firmar Documento donde nos aparecera el documento a Firmar.

| Menú                |            |                       | Lista docu    | imentos pendientes de firma  |                |               |
|---------------------|------------|-----------------------|---------------|------------------------------|----------------|---------------|
| + Datos Solicitud   |            |                       |               |                              |                |               |
| + Datos Entidad     | Entidad:   | Ambrosio Spinola      |               |                              |                |               |
| + Programas         | NIF:       | P9806957H             | Estado:       | Pte. Recepción Prev. Gastos  | Identificador: | 185161        |
| + Representantes    | Fecha BOE: | 2015-10-22            | Denominación: | Convocatoria ONG Presupuesto |                |               |
| + Adjuntar Docum.   |            |                       |               | Pruebas                      |                |               |
| + Presentaciones    |            |                       |               |                              |                |               |
| + Gestión de Anexos | Lista docu | mentos pendiente      | as de firma   |                              |                |               |
| 1 Ococión de Anexos | Lista doct | mencos pendience      | es de mina    |                              |                |               |
|                     | т          | ipo de Documento      |               | Descripción                  | Acción ver     | Acción Firmar |
|                     | Certi      | ficado Previsión Gast | os            | CPG generado                 | Ver            | Firmar        |
|                     |            |                       |               |                              |                |               |

Pulsamos sobre Firmar, y comenzara el proceso de <u>Autofirma</u>. Una vez completado, aparecerá la siguiente ventana.

| Tipo de Documento |  | Descripción |  | Acción ver | Acción Firma |
|-------------------|--|-------------|--|------------|--------------|
|-------------------|--|-------------|--|------------|--------------|

Volvemos a la pestaña de Gestion de CPG y ya nos permitirá presentar Telematicamente.

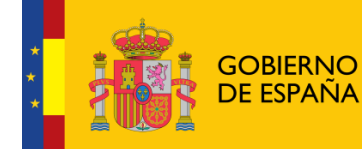

| Menú                |                                                                                                    |                  |                        | Presentar S  | olicitud           |           |        |                 |
|---------------------|----------------------------------------------------------------------------------------------------|------------------|------------------------|--------------|--------------------|-----------|--------|-----------------|
| + Datos generales   |                                                                                                    |                  |                        |              |                    |           |        |                 |
| + Formación         | Programa:                                                                                                    | CRG 2            |                        |              |                    |           |        |                 |
| + Justificación     | Tios de Brograma                                                                                                    | Eormación        |                        |              |                    |           |        |                 |
| + Objetivos         | Entidade                                                                                                    | Ambracia Eninala |                        |              |                    |           |        |                 |
| + Población         | NTE:                                                                                                    | DOROGOS7H        | Estado                 | Dte Decen    | ción Preu Castos   | Identify  | ador   | 185161          |
| destinataria        | Forthe BOE                                                                                                    | P9800957H        | Estado:                | Pte. Recep   | Con Prev. Gastos   | Identific | ador:  | 185101          |
| + Actividades       | recha bue:                                                                                                    | 2015-10-22       | Denominación:          | Pruebas      | na UNG Presupuesto |           |        |                 |
| + Metodología       |                                                                                                    |                  |                        |              |                    |           |        |                 |
| + Materiales        |                                                                                                    |                  |                        |              |                    |           |        |                 |
| + RRHH              |                                                                                                    | Certificad       | o de Previsió          | n de Ga      | stos firmad        | o sin p   | oresen | tar             |
| + Evaluación        | Dere preseder a la presentación deba pulsar al batén <b>Presentar Talaméticamenta</b> . Ci desas realizar                                                                                                    |                  |                        |              |                    |           |        |                 |
| + Presupuesto       | Para proceder a la presentación debe puisar al boton <b>Presentar Telematicamente</b> . Si desea realizar<br>cambios debe eliminar el CPG firmado, registrar los cambios que correspondan y proceder para yez a |                  |                        |              |                    |           |        |                 |
| + Presupuesto Adap. | cambros de                                                                                                    | be eminar e      | su generació           | n desde es   | ta opción de me    | ιú.       | , proc |                 |
| + Justificación     |                                                                                                    |                  |                        |              |                    |           |        |                 |
| Presupuesto         | Solicitud Gener                                                                                                    | cher             |                        |              |                    |           |        |                 |
| + Fuentes           | Solicitud Ocho                                                                                                    | 444              |                        |              |                    |           |        |                 |
| Financiación        |                                                                                                    |                  | Documento              |              |                    | Acció     | n Ver  | Acción Eliminar |
| + Gestión CPG       |                                                                                                    | Cert             | ificado Previsión Gast | :0S          |                    | V         | er     | Eliminar        |
|                     | Listado de repr                                                                                                    | esentantes le    | gales a firmar         |              |                    |           | -      |                 |
|                     | Nom                                                                                                    | bre              | Apellidos              |              | NIF                |           | Fe     | cha de Firma    |
|                     | Ped                                                                                                    | ro               | Martinez               |              | 23311888P          |           |        | 17/05/2017      |
|                     |                                                                                                    |                  | Pres                   | entar Telema | iticamente         |           |        |                 |

Pulsamos sobre Presentar Telematicamente y comenzara el proceso de <u>Presentación por Registro</u> <u>Telematico</u>.

Cuando se presenta por el registro electrónico se cambia el estado del programa a Pte. Recepción Prev. Gastos y aparece la pantalla de confirmación.

| Firmar / Presentar CPG Registro Telematico |                                                                                                    |                         |                                         |                |        |  |  |  |  |
|--------------------------------------------|----------------------------------------------------------------------------------------------------|-------------------------|-----------------------------------------|----------------|--------|--|--|--|--|
| Programa:                                  | CPG 2                                                                                                  |                         |                                         |                |        |  |  |  |  |
| Tipo de Programa:                          | Formación                                                                                              |                         |                                         |                |        |  |  |  |  |
| Entidad:                                   | Ambrosio Spinol                                                                                        | a                       |                                         |                |        |  |  |  |  |
| NIF:                                       | P9806957H                                                                                              | Estado:                 | Pte. Recepción Prev. Gastos             | Identificador: | 185161 |  |  |  |  |
| Fecha BOE:                                 | 2015-10-22                                                                                             | Denominación:           | Convocatoria ONG Presupuesto<br>Pruebas |                |        |  |  |  |  |
|                                            | EL CERTIFICADO DE PREVISIÓN DE GASTOS SE HA<br>PRESENTADO CORRECTAMENTE EN EL REGISTRO<br>ELECTRÓNICO: |                         |                                         |                |        |  |  |  |  |
|                                            |                                                                                                    | Nº de entrada: 201799   | 900000709                               |                |        |  |  |  |  |
|                                            |                                                                                                    | Fecha y hora: 2017-05-  | 17 13:27:52.000                         |                |        |  |  |  |  |
|                                            |                                                                                                    | Oficina en la que se ha | a presentado: 999                       |                |        |  |  |  |  |

### 4.10 Firma Electrónica

### 4.10.1 Pasos previos a la firma

Cualquier firma realizada desde la aplicación hará uso de un certificado digital para la realización de ésta. Por ello para poder firmar un documento o presentar una solicitud vía telemática es necesario disponer de al menos un certificado digital o el DNIe asociado al NIF correspondiente.

Cada día existen más problemas con la firma digital de documentos debido a los constantes cambios de los navegadores. Actualmente la aplicación puede realizar la firma de dos maneras:

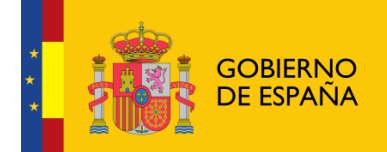

- Applet de firma del Ministerio de Hacienda y Administraciones Públicas (MINHAP).
- Aplicación AutoFirma del Ministerio de Hacienda y Administraciones Públicas (MINHAP).

Dependiendo del navegador se ejecutará un modo u otro. A continuación se describe la compatiblidad de los navegadores más usados:

| Navegador                                                                 | AutoFirma | Applet |
|---------------------------------------------------------------------------|-----------|--------|
| Internet Explorer versión 11 o<br>superior sin vista de<br>compatibilidad |           |        |
| Internet Explorer versión 11 o<br>superior con vista de<br>compatibilidad |           |        |
| Internet Explorer 10 o anterior                                           |           |        |
| Google Chrome                                                             |           |        |
| Mozilla Firefox (*)                                                       |           |        |

(\*) La ejecución en Mozilla Firefox puede tardar algo más que en resto de navegadores.

En los navegadores que permitan ambos métodos, se intentará ejecutar primeramente el Applet de firma y después AutoFirma. El proceso de firma es normalmente más ágil con AutoFirma.

Cada uno de los métodos tiene unos requisitos que se describirán en los siguientes apartados.

### 4.10.2 Instalación de AutoFirma

Para realizar una firma en la aplicación mediante AutoFirma necesita la instalación previa de ésta en su sistema. La aplicación detectará si la aplicación aún no ha sido instalada mostrando el siguiente mensaje de error:

| *                                                                                                    | GOBIERNO<br>DE ESPAÑA | MINISTERIO<br>DE SANIDAD, SERVICIOS SOCIALES<br>E IGUALDAD | Sistema de Gestión<br>de Subvenciones -<br>SIGES |  |  |  |  |  |
|----------------------------------------------------------------------------------------------------|-----------------------|------------------------------------------------------------|--------------------------------------------------|--|--|--|--|--|
| Atención, va a proceder a <b>firmar digitalmente el documento</b> , para ello es necesario disponer de un<br><b>certificado digital asociado a su NIF</b> .<br>La firma digital del documento se hará a través de la aplicación <b>AutoFirma</b> del <i>Ministerio de Hacienda y</i><br><i>Administraciones Públicas</i> , para ello es necesario tener instalado éste. Si no dispone del programa<br>AutoFirma puede descargárselo <u>aquí</u> .<br><b>No se ha podido conectar con la aplicación AutoFirma</b> del <i>Ministerio de Hacienda y Administraciones</i><br><i>Públicas</i> para realizar la firma. Compruebe la <b>guía rápida</b> accesible para comprobar los requisitos mínimos<br>de su equipo. |                       |                                                            |                                                  |  |  |  |  |  |
|                                                                                                    |                       | Firmar documento                                           |                                                  |  |  |  |  |  |

En el siguiente enlace encontrará lo necesario para la instalación de la aplicación: <u>http://firmaelectronica.gob.es/Home/Descargas.html</u>.

| Ciudadanos                | Empresas                                                                                                    | Empleados-Publicos                                                                                                    |              |
|---------------------------|----------------------------------------------------------------------------------------------------|----------------------------------------------------------------------------------------------------|--------------|
| Descargas                 |                                                                                                    |                                                                                                    |              |
| Desde aquí puedes descarg | arte aquellas aplicaciones que necesit                                                                                     | tes para firmar electrónicamente y otras utilidades o docume                                                                                                    | entos.       |
| AutoFirma                 |                                                                                                    |                                                                                                    |              |
| ×                         | Aplicación de firma electrónica p<br>Administraciones Públicas. Al po<br>páginas de Administración Elect<br>administrativo | ara Windows desarrollada por el Ministerio de Hacienda y<br>der ser ejecutada desde el navegador, permite la firma en<br>rónica cuando se requiere la firma en un procedimiento | $\mathbf{s}$ |
| Cliente @Firma            |                                                                                                    |                                                                                                    |              |
| Client 😑                  | Cliente @Firma es una aplicació<br>Administraciones Públicas con n<br>estructura de las firmas.                            | n de firma desarrollada por el Ministerio de Hacienda y<br>uumerosas opciones de firma y capacidad de validación de l                                                           | a 🦻          |
| Asistente del DNI         | Electrónico                                                                                                    |                                                                                                    |              |
| ۲                         | El Asistente del DNIe es una apl<br>drivers.                                                                               | icación que ayuda en la instalación del lector de DNI y de su                                                                                                    | s 🥪          |
| Política de Firma         | de la AGE                                                                                                    |                                                                                                    |              |
| SCREDUC                   | Define un modelo de esquema o<br>recogidos en la Ley 11/2007, de :<br>Servicios Públicos en el ámbito (                    | de referencia para la identificación y autenticación electrónic:<br>22 de Junio, de Acceso Electrónico de los Ciudadanos a los<br>de la AGE                                     | a, 🧊         |

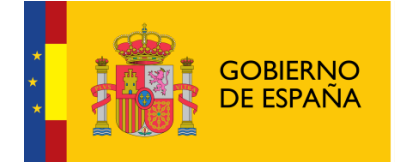

Sistema de Gestión de Subvenciones -SIGES

Desde esta página puede descargar un fichero comprimido zip en el cual se incluye tanto el fichero ejecutable para la instalación como un manual de instalación. Casi todos los sistemas operativos integran de manera nativa un descompresor zip por lo que solo será necesario la apertura del fichero zip y ejecutar el fichero AutoFirma1.4.2.exe para la instalación.

| Archivo Ördenes Herramientas Favoritos Opciones Ayuda<br>Andarir Extraer en Comprobar Ver Eliminar Busca Asistente Información Buscarvirus Comentario Auto extraible<br>Dombre Tamaño Comprimido 15.644.020 bytes Ver Eliminar Busca Asistente Información Buscarvirus Comentario Auto extraible<br>Carpeta de archivos<br>289.828 365.487 Adobe Acrobat Do 25,022.001<br>AutoFirmal A.2.exe 45.254.192 45.219.397 Aplicación 07/03/201<br>AutoFirmal A.2.exe 15.254.192 45.219.397 Aplicación 07/03/201                                                                                                    | 🗎 AutoFir    | ma.zip - W   | inRAR (copia d  | e evaluació   | n)        |            |              |             |                  |                  |               |                                         | • X       |
|----------------------------------------------------------------------------------------------------|--------------|--------------|-----------------|---------------|-----------|------------|--------------|-------------|------------------|------------------|---------------|-----------------------------------------|-----------|
| Madir Win   Addir Wer   Win Win   Win Win                                                                                                    | Archivo      | Órdenes      | Herramientas    | Favoritos     | Opcion    | es Ayuda   | 1            |             |                  |                  |               |                                         |           |
| AutoFirma.zip - archivo ZIP, tamaño descomprimido 45.644.020 bytes      Nombre      Armaño Comprimido Tipo Modificae Carpeta de archivos      Starta Sa9.828     365.487     Adobe Acrobat Do     25/02/201     AutoFirma.1.4.2.exe      Total 45.644.020 bytes en 2 ficheros      Total 45.644.020 bytes en 2 ficheros      Total 45.644.020 bytes en 2 ficheros      Total 45.644.020 bytes en 2 ficheros      Total 45.644.020 bytes en 2 ficheros      Total 45.644.020 bytes en 2 ficheros      Total 45.644.020 bytes en 2 ficheros      Total 45.644.020 bytes en 2 ficheros      Total 45.644.020 bytes en 2 ficheros      Total 45.644.020 bytes en 2 ficheros      Total 45.644.020 bytes en 2 ficheros | Añadir       | Extraer er   | n Comprobar     | 00<br>Ver     | Eliminar  | Buscar     | Asistente    | Información | Buscar virus     | Comentario A     | uto extraíble |                                         |           |
| Nombre     Tamaño     Comprimido     Tipo     Modificac            ···         ···         Zi AF_manual_instalacion_usuarios_ES.pdf         Zi AutoFirma1.4.2.exe          389.828         365.487         Adobe Acrobat Do         Zi/02/201         AutoFirma1.4.2.exe          45.254.192          45.254.192          45.219.397         Aplicación          07/03/201                                                                                                    | 1            | 🗎 AutoFir    | ma.zip - archiv | o ZIP, tama   | ño descor | nprimido 4 | 45.644.020 k | oytes       |                  |                  |               |                                         | •         |
| Carpeta de archivos     389.828 365.487 Adobe Acrobat Do 25/02/201     AutoFirmal.4.2.exe     45.254.192 45.219.397 Aplicación 07/03/201                                                                                                    | Nombre       |              |                 |               | ~         |            |              |             |                  | Tamañ            | o Comprimido  | Tipo                                    | Modificad |
| AutoFirmal.4.2.exe     45.254.192 45.219.397 Aplicación 07/03/201                                                                                                    | 退<br>🔁 AF_ma | inual_instal | acion_usuarios_ | _ES.pdf       |           |            |              |             |                  | 389.82           | 8 365.487     | Carpeta de archivos<br>Adobe Acrobat Do | 25/02/201 |
| Image Seleccionado 45/254.192 butes en 1 fichero          Total 45/644.020 butes en 2 ficheros                                                                                                    | 🔲 AutoFi     | rma1.4.2.e   | (e              |               |           |            |              |             |                  | 45.254.19        | 2 45.219.397  | Aplicación                              | 07/03/201 |
| Seleccionado 45,254,192 bytes en 1 fichero Total 45,644,020 bytes en 2 ficheros                                                                                                    | 4            |              |                 |               |           |            |              |             |                  |                  |               |                                         |           |
|                                                                                                    | 🖂 🗝 Sel      | leccionado   | 45.254.192 bvte | es en 1 fiche | ero       |            |              |             | Total 45.644.020 | bytes en 2 fiche | os            |                                         |           |

### 4.10.3 Firma con AutoFirma

Cuando se tiene instalada la aplicación de AutoFirma del MINHAP (para la instalación de AutoFirma se deben seguir los pasos indicados en el apartado <u>4.9.2 Instalación de AutoFirma</u>) y cumpliendo los requisitos para la ejecución del mismo aparecerá la siguiente pantalla:

| Atención, va a proceder a <b>firmar digitalmente el documento</b> , para ello es necesario disponer de un<br>certificado digital asociado a su NIF.                                                                                                    |
|----------------------------------------------------------------------------------------------------|
| La firma digital del documento se hará a través de la aplicación <b>AutoFirma</b> del <i>Ministerio de Hacienda y Administraciones Públicas</i> , para ello es necesario tener instalado éste. Si no dispone del programa<br>AutoFirma puede descargárselo <u>aquí</u> . |
| <b>No se ha podido conectar con la aplicación AutoFirma</b> del <i>Ministerio de Hacienda y Administraciones Públicas</i> para realizar la firma. Compruebe la <b>guía rápida</b> accesible para comprobar los requisitos mínimos de su equipo.                          |
| Firmar documento                                                                                                    |

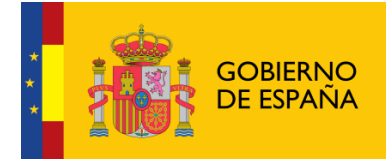

Una vez que se pulse Firmar nos aparecerá un mensaje de alerta informando de que se ejecutará AutoFirma.

Dependiendo del navegador se mostrará la alerta de un modo u otro:

- Chrome:

| Solicitud de protocolo externo                                                                                                    | × |
|----------------------------------------------------------------------------------------------------|---|
| Google Chrome debe ejecutar una aplicación externa para admitir enlaces<br>de afirma:. El enlace solicitado es afirma://service?<br>ports=62110,51270,58167&v=1&idsession=t0l6xBAfoy0VwbHJW0kg.    | i |
| Si aceptas esta solicitud, se lanzará la siguiente aplicación:                                                                                                    |   |
| C:\Program Files (x86)\AutoFirma\AutoFirma\AutoFirma.exe //service?<br>ports=62110,51270,58167&v=1&idsession=t0l6xBAfoy0VwbHJW0kg                                                                  |   |
| Si no has iniciado esta solicitud, es posible que se trate de un intento de<br>ataque a tu sistema. Pulsa la opción "No hacer nada" a menos que hayas<br>iniciado la solicitud de forma explícita. |   |
| Recordar mi selección para todos los enlaces de este tipo.                                                                                                    |   |
| Ejecutar aplicación No hacer nada                                                                                                    |   |

Se debe pulsar a Ejecutar aplicación

- Firefox:

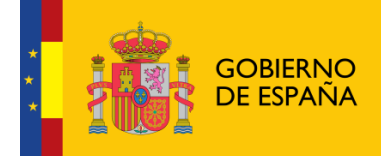

| La | inzar aplicación                                              |
|----|---------------------------------------------------------------|
|    | Este enlace debe ser abierto con una aplicación.<br>Enviar a: |
|    | AutoFirma                                                     |
|    | Elegir una aplicación <u>E</u> legir                          |
|    | Recordar mi elección para los enlaces afirma.                 |
|    | Aceptar Cancelar                                              |

Una vez seleccionada la aplicación AutoFirma se pulsa en Aceptar

- Internet Explorer:

| Internet I | Explorer                                                                                                    |
|------------|----------------------------------------------------------------------------------------------------|
| M          | ¿Desea permitir este sitio web para abrir un programa<br>en el equipo?                                                                                                    |
|            | De: localhost                                                                                                    |
|            | Programa: AutoFirma                                                                                                    |
|            | Dirección: afirma://service/?<br>ports=64569,59605,53067&v=1&idsession=oB                                                                                                    |
|            | Preguntar siempre antes de abrir este tipo de dirección                                                                                                    |
|            | Permitir Cancelar                                                                                                    |
| 0          | Permitir contenido web para abrir un programa puede ser útil,<br>pero puede dañar el equipo. No lo permita a menos que confíe<br>en el origen del contenido. <u>¿Qué riesqo existe?</u> |

### Se debe pulsar a Permitir

Tras permitir la ejecución de la aplicación de AutoFirma, nos preguntará que certificado queremos usar para la firma digital:

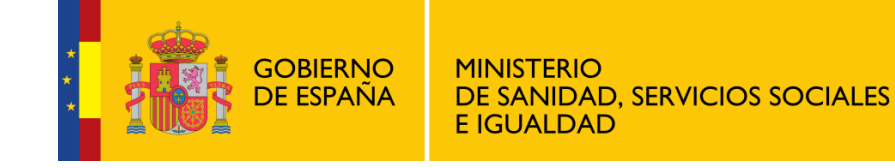

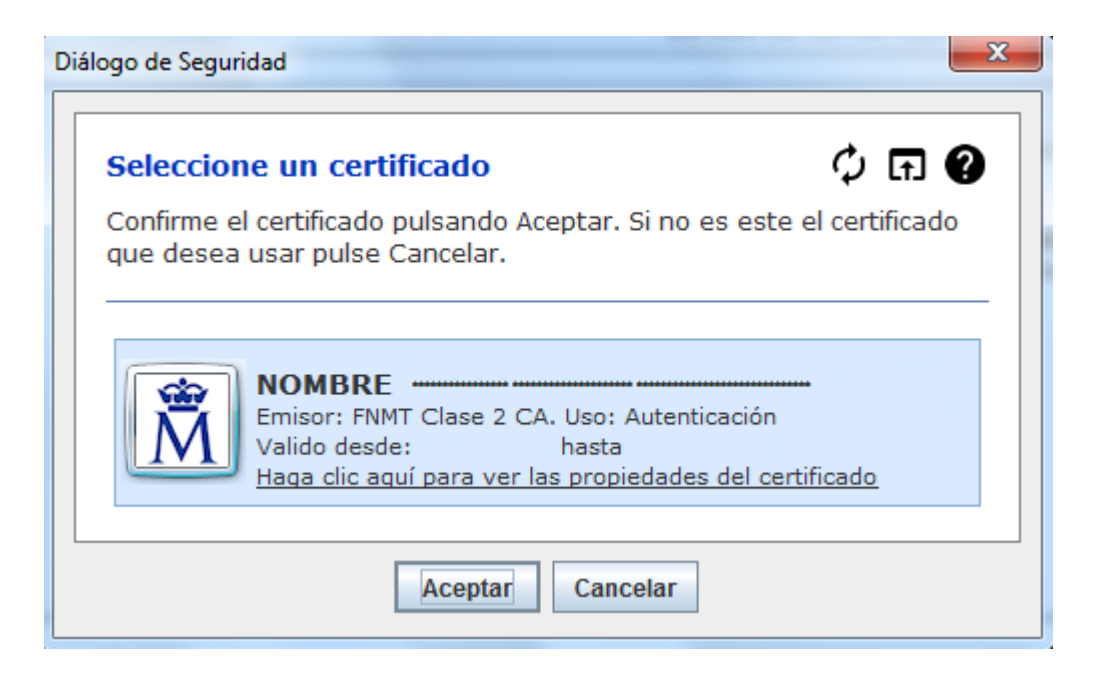

Se seleccionará un certificado de los ofrecidos y se aceptará el diálogo.

### 4.10.4 Firma con Applet

En caso de que la firma se realice mediante el Applet, el sistema informará la ejecución de este mediante el siguiente mensaje. Es necesario aceptar su ejecución para continuar.

| iDese                          | ×<br>¿Desea ejecutar esta aplicación?                                                                                                    |                  |                               |                    |          |  |  |  |  |
|--------------------------------|----------------------------------------------------------------------------------------------------|------------------|-------------------------------|--------------------|----------|--|--|--|--|
| ſ                              | 4                                                                                                    | Nombre:          | MiniApplet @firm              | а                  |          |  |  |  |  |
|                                | <u>ڪ</u>                                                                                                    | Publicador:      | MINISTERIO DE SANIDAD S       | SERVICIOS SOCI .   |          |  |  |  |  |
|                                |                                                                                                    | Ubicación:       | http://94240m.msc.es:700      | 1                  |          |  |  |  |  |
| Esta ap<br>su infon<br>aparece | Esta aplicación se ejecutará con acceso no restringido y puede poner en peligro su computadora y<br>su información personal. Ejecute esta aplicación sólo si confía en la ubicación y el publicador que<br>aparecen anteriormente. |                  |                               |                    |          |  |  |  |  |
| No v                           | olver a mostr                                                                                                    | ar esto otra vez | para aplicaciones del publica | dor y ubicación an | teriores |  |  |  |  |
| 1                              | Más informa                                                                                                    | ción             |                               | Ejecutar           | Cancelar |  |  |  |  |

Después de esto aparecerá la pantalla que confirma que la firma se realizará a través del applet.

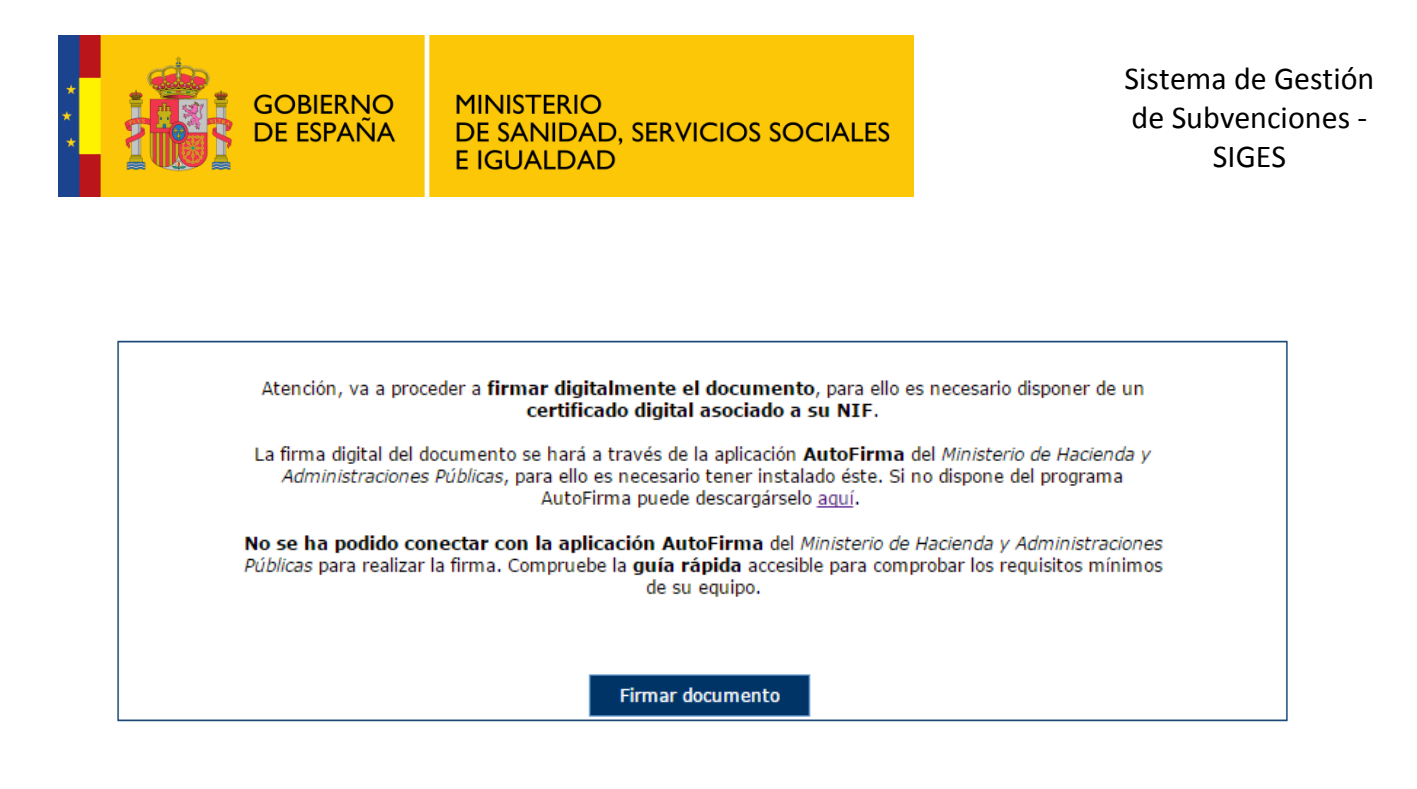

Tras pulsar el botón de firma el sistema nos pedirá el certificado con el que vamos a firmar. En este caso se pulsa Aceptar.

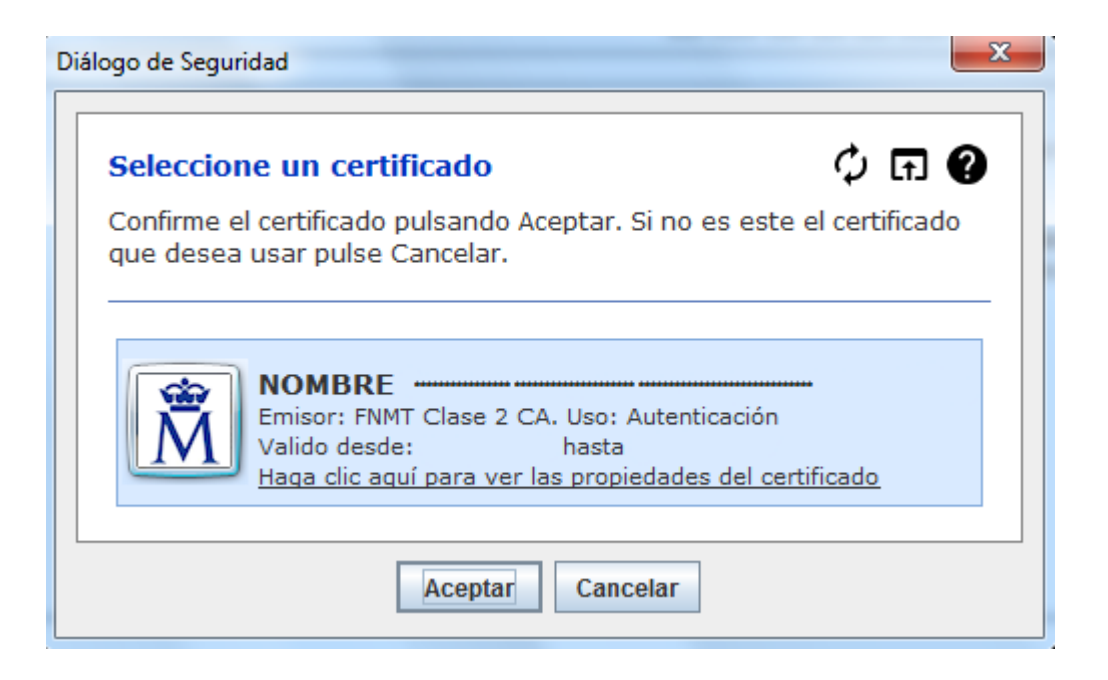

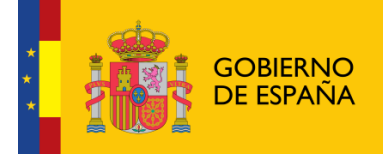

Sistema de Gestión de Subvenciones -SIGES

### 4.11 Presentación Registro Telemático

Una vez realizada la firma del documento de solicitud o un requerimiento se debe realizar la presentación por registro telemático. Para ello, desde la pantalla donde se informa de la presentación se debe pulsar el botón "Presentar por Registro Telemático".

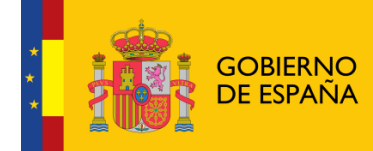

| Presentar Solicitud Registro Telemático                                                                                                    |                                                                                                    |                                                                                              |                                                           |                        |        |                                                                                     |  |  |  |  |  |
|----------------------------------------------------------------------------------------------------|----------------------------------------------------------------------------------------------------|----------------------------------------------------------------------------------------------|-----------------------------------------------------------|------------------------|--------|-------------------------------------------------------------------------------------|--|--|--|--|--|
|                                                                                                    |                                                                                                    |                                                                                              |                                                           |                        |        |                                                                                     |  |  |  |  |  |
| Entidad:                                                                                                    | Spinola                                                                                                    |                                                                                              |                                                           |                        |        |                                                                                     |  |  |  |  |  |
| NIF:                                                                                                    | P9806957H                                                                                                    | Estado:                                                                                      | Borrador Entidad                                          | Identificador:         | 185183 |                                                                                     |  |  |  |  |  |
| Fecha BOE:                                                                                                    |                                                                                                    | Denominación:                                                                                | Convocatoria Investigación 2030                           |                        |        |                                                                                     |  |  |  |  |  |
|                                                                                                    |                                                                                                    |                                                                                              |                                                           |                        |        |                                                                                     |  |  |  |  |  |
| Atención, va a proceder a <b>presentar</b> en el registro telemático, previa <b>firma digital</b> de la petición, para<br>ello es necesario disponer de un <b>certificado digital asociado a su NIF.</b><br>La firma digital de la petición se hará a través de la aplicación <b>AutoFirma</b> del <i>Ministerio de Hacienda y</i><br><i>Administraciones Públicas</i> , para ello es necesario tener instalado éste. Si no dispone del programa<br>AutoFirma puede descargárselo <u>aquí</u> .<br><b>Ha cancelado la acción de firma.</b> Por favor, vuelva a intentarlo. |                                                                                                    |                                                                                              |                                                           |                        |        |                                                                                     |  |  |  |  |  |
|                                                                                                    |                                                                                                    |                                                                                              |                                                           |                        |        | Asunto:                                                                             |  |  |  |  |  |
|                                                                                                    |                                                                                                    |                                                                                              |                                                           |                        |        | Solicitud - Convocatorias de Ayudas de la DGPNSD. Proyectos de Investigación - 2030 |  |  |  |  |  |
|                                                                                                    |                                                                                                    |                                                                                              |                                                           |                        |        |                                                                                     |  |  |  |  |  |
|                                                                                                    |                                                                                                    |                                                                                              |                                                           |                        | 1.     |                                                                                     |  |  |  |  |  |
| Demitente:                                                                                                    |                                                                                                    |                                                                                              |                                                           |                        |        |                                                                                     |  |  |  |  |  |
|                                                                                                    | NIF 23311888P NOMBRE PEDRO JOSE MARTINEZ LOPEZ                                                                                              |                                                                                              |                                                           |                        |        |                                                                                     |  |  |  |  |  |
|                                                                                                    |                                                                                                    |                                                                                              |                                                           |                        |        |                                                                                     |  |  |  |  |  |
|                                                                                                    |                                                                                                    |                                                                                              |                                                           |                        | ,      |                                                                                     |  |  |  |  |  |
|                                                                                                    | Petición Registro Telemático:                                                                                                    |                                                                                              |                                                           |                        |        |                                                                                     |  |  |  |  |  |
|                                                                                                    |                                                                                                    |                                                                                              |                                                           |                        |        |                                                                                     |  |  |  |  |  |
|                                                                                                    | <ns2:elementosolicitud xmins:ns2="http://www.msssi.es/Regtel/2015/1"><datos></datos></ns2:elementosolicitud>                                |                                                                                              |                                                           |                        |        |                                                                                     |  |  |  |  |  |
|                                                                                                    | <interesados>&lt;</interesados>                                                                                                    | nteresadoJuridico><                                                                          | <tipodocumento>1<td>nto&gt;</td><td></td></tipodocumento> | nto>                   |        |                                                                                     |  |  |  |  |  |
|                                                                                                    | <numerodocume< td=""><td>nto&gt;P9806957H<td>umeroDocumento&gt;</td><td>- Fining N</td><td></td></td></numerodocume<>                       | nto>P9806957H <td>umeroDocumento&gt;</td> <td>- Fining N</td> <td></td>                      | umeroDocumento>                                           | - Fining N             |        |                                                                                     |  |  |  |  |  |
|                                                                                                    | <tipodocumento< td=""><td>&gt;2</td></tipodocumento<> <td>&gt; representante &gt; representant</td> <td>eFISICO&gt;</td> <td></td>          | >2                                                                                           | > representante > representant                            | eFISICO>               |        |                                                                                     |  |  |  |  |  |
|                                                                                                    | <numerodocume< td=""><td>nto&gt;23311888P<td>umeroDocumento&gt;<nombre>PED</nombre></td><td>RO JOSE<td>2&gt;</td></td></td></numerodocume<> | nto>23311888P <td>umeroDocumento&gt;<nombre>PED</nombre></td> <td>RO JOSE<td>2&gt;</td></td> | umeroDocumento> <nombre>PED</nombre>                      | RO JOSE <td>2&gt;</td> | 2>     |                                                                                     |  |  |  |  |  |
|                                                                                                    | <primerapellido< td=""><td>&gt;MARTINEZ<td>rApellido&gt;</td><td></td><td>+</td></td></primerapellido<>                                     | >MARTINEZ <td>rApellido&gt;</td> <td></td> <td>+</td>                                        | rApellido>                                                |                        | +      |                                                                                     |  |  |  |  |  |
|                                                                                                    | <segundoapeiiido>LOPEZ</segundoapeiiido> <tinoasunto>TSUB</tinoasunto>                                                                      |                                                                                              |                                                           |                        |        |                                                                                     |  |  |  |  |  |
|                                                                                                    | Synderesadobuli                                                                                                    | and a symbol codulos                                                                         | supersunce rood symposium                                 |                        | - 77   |                                                                                     |  |  |  |  |  |
|                                                                                                    |                                                                                                    |                                                                                              |                                                           |                        |        |                                                                                     |  |  |  |  |  |
|                                                                                                    |                                                                                                    |                                                                                              |                                                           |                        |        |                                                                                     |  |  |  |  |  |
|                                                                                                    |                                                                                                    | Presen                                                                                       | tar por Registro Telemático                               |                        |        |                                                                                     |  |  |  |  |  |
|                                                                                                    |                                                                                                    |                                                                                              |                                                           |                        |        |                                                                                     |  |  |  |  |  |

Una vez se pulsa en Presentar por Registro Telemático se procederá a la firma de la petición a registro telemático, ya sea a través de AutoFirma (como indica el punto <u>4.9.3 Firma con</u> <u>AutoFirma</u>) o Applet (como indica el punto <u>4.9.4 Firma con Applet</u>).

Después de presentar por registro aparece la pantalla de confirmación.

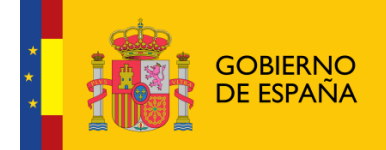

Sistema de Gestión de Subvenciones -SIGES

### Sistema de Gestión de Subvenciones COBERNO DE SANDAD.SER Inicio > Mis solicitudes > Mi Solicitud > Presentar solicitud Menú Firmar / Presentar Solicitud Registro Telematico + Datos Solicitud + Datos Entidad Entidad: Entidad Pruebas MIM + Programas CIF: L09350000 Identificador: 118131 Estado: Solicitud + Representantes Fecha BOE: 2016-06-11 Denominación: ONGs Presupuesto 2016 + Requerimientos + Adjuntar Docum. LA SOLICITUD SE HA PRESENTADO CORRECTAMENTE + Presentaciones EN EL REGISTRO ELECTRÓNICO: + Sol.(26/04/2016)

Nº de entrada: 201699900001042

Fecha v hora: 2016-04-26 16:25:19.000

Oficina en la que se ha presentado: 999

Documentación General